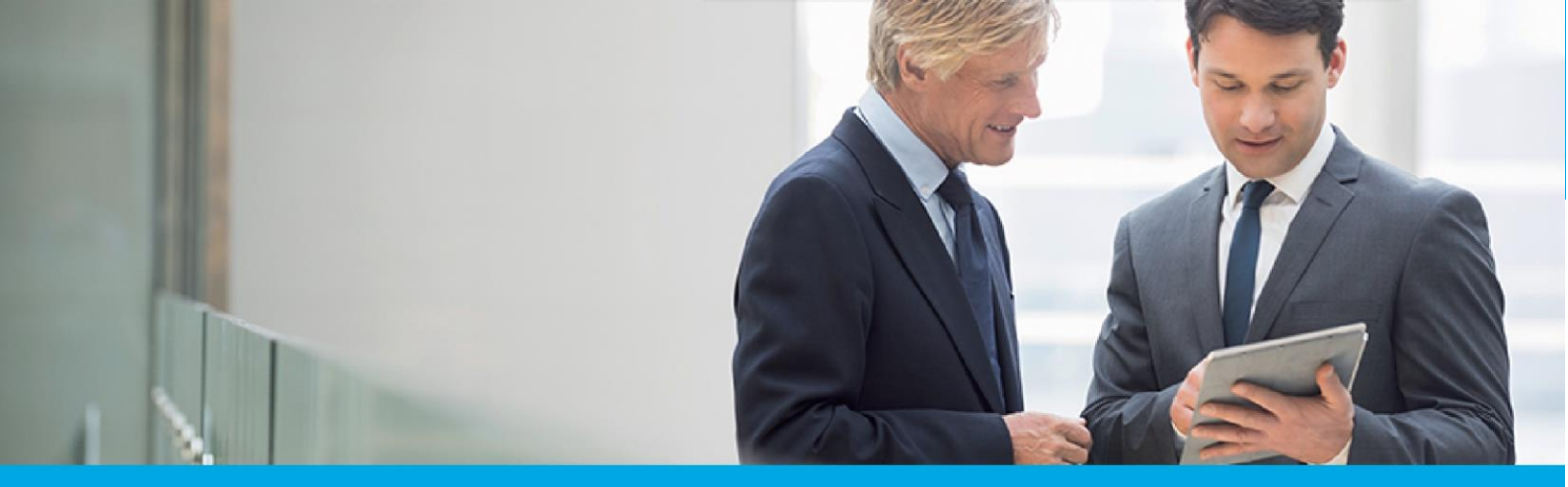

Oprogramowanie dla bankowości.

### Dokumentacja użytkownika systemu

# Asseco CBP

### Miniaplikacja Wnioski (Twoje sprawy)

Wersja systemu: 2.14.002C Wersja dokumentu: 1 Data wydania dokumentu: 26.03.2020 Przeznaczenie dokumentu: poufny, zewnętrzny

### Spis treści

| 1.          | Aktywacja karty płatniczej                                                                           | 3                 |
|-------------|----------------------------------------------------------------------------------------------------|-------------------|
| 2.          | Zmiana środka dostępu                                                                                | . 5               |
| 3.          | Zmiana sposobu dostarczenia wyciągu                                                                  | . 8               |
| 4.          | Zmiana limitów karty                                                                                 | 10                |
| 5.          | Zmiana danych osobowych                                                                              | 12                |
| 6.          | Wniosek o odroczenie spłat rat kredytowych                                                           | 14                |
| 7.<br>posia | Zablokowanie/cofnięcie dostępu Użytkownika do usług bankowości elektronicznej prz<br>adacza rachunku | <u>z</u> ez<br>18 |
| 8.          | Dokonanie/odwołanie zastrzeżenia dokumentu tożsamości                                                | 21                |
| 9.          | Zmiana limitu operacji dokonywanych za pośrednictwem bankowości elektronicznej                       | 24                |
| 10.         | Aktywacja/zmiana PUSH i SMS                                                                          | 26                |
| 11.         | Udzielenie/odwołanie pełnomocnictwa                                                                  | 29                |
| 12.         | Dodatkowy/inny wniosek z załącznikiem                                                                | 32                |

### 1. Aktywacja karty płatniczej

#### 1.1. Wybór aplikacji z dostępnego menu oraz złożenie wniosku

Wybór aplikacji następuje poprzez wskazanie pozycji "WNIOSKI" w bocznym menu systemu.

Procedurę uruchomienia złożenia wniosku rozpoczyna wybór przycisku "ZŁÓŻ WNIOSEK", a następnie "UTWÓRZ".

| PULPIT X        |                                                   |                                                     |                       |              | 4 H                                      |
|-----------------|---------------------------------------------------|-----------------------------------------------------|-----------------------|--------------|------------------------------------------|
| Twoje aplikacje |                                                   |                                                     |                       |              |                                          |
| T RACHUNKI      |                                                   |                                                     |                       |              |                                          |
| ₽RZELEWY        | 🗐 Wnioski                                         |                                                     |                       |              | #6                                       |
| KREDYTY         | W REALIZACUI DO OBSLUŽENIA                        | ZAKOŃCZONE                                          |                       |              |                                          |
| WNIOSKI         |                                                   |                                                     |                       |              |                                          |
| UNATY           | Wnioski w realizacji                              |                                                     |                       | ZŁÓŻ WNIOSEK | Pamiętaj!                                |
| DOLADOWANIA     | Data utworzenia                                   | Nazwa                                               | Numer                 |              | Bank nigdy nie prosi                     |
| TERMINARZ       | 19.03.2020                                        | Wnioski różne                                       | WNIOSKI DOCUMENTS /88 |              | o podanie pełnego<br>hasła do bankowości |
| PRZEPŁYWY       | 19.03.2020                                        | Wnioski różne                                       | WNIOSKI DOCUMENTS /87 |              | internetowej.                            |
| KARTY KARTY     |                                                   | Dokumenty                                           |                       |              |                                          |
| GEOLOKALIZACJA  | 19.03.2020                                        | Wnioski różne<br>Dokumenty                          | WNIOSKI DOCUMENTS /80 |              |                                          |
|                 |                                                   |                                                     |                       |              |                                          |
|                 |                                                   |                                                     |                       |              |                                          |
|                 | ÷                                                 |                                                     |                       | ×            |                                          |
|                 | Nowy wniosek                                      |                                                     |                       |              |                                          |
|                 | WSZYSTKIE INNE                                    |                                                     |                       |              |                                          |
|                 | Nazwa wniosku                                     |                                                     | Kategoria             |              |                                          |
|                 | Wnioski różne                                     | u delati tatio ne enalte ince enale secon hastance  | Inne                  | ÓRZ          |                                          |
|                 | w tym miejscu znajdziesz szeroki wachiarz wniosko | w, ozlęki ktorym zrealizujesz śwoje sprawy bankowe. |                       |              |                                          |

Kolejnym krokiem jest wybór z listy wniosku "Aktywacja karty płatniczej" i zatwierdzenie przyciskiem "DALEJ".

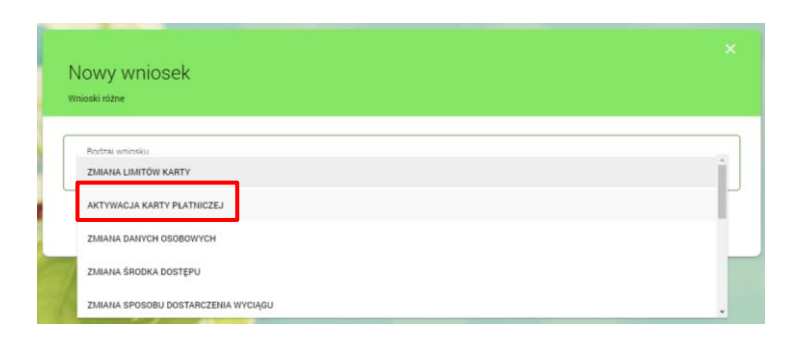

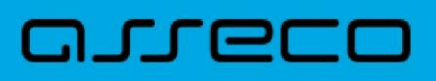

#### 1.2. Uzupełnienie danych i wysłanie wniosku

Wypełnienie formularza wymaga uzupełnienia wskazanych pól danymi oraz potwierdzenia przyciskiem "WYŚLIJ".

| Rodza    | j wniosku                             |  |  |
|----------|---------------------------------------|--|--|
| Aktyw    | acja karty płatniczej                 |  |  |
|          |                                       |  |  |
| Nume     | r karty                               |  |  |
| 1111-    | /111-1111-1111                        |  |  |
| Imię i i | nazwisko posiadacza/użytkownika karty |  |  |
| Jan Ko   | owalski                               |  |  |
| PESEL    |                                       |  |  |
| 87091    | 876234                                |  |  |
| Pole je: | st wymagane                           |  |  |
| Data v   | vażności karty (MM/RR)                |  |  |
| 07/21    |                                       |  |  |

#### 1.3. Autoryzacja i zatwierdzenie wniosku

Autoryzacja odbywa się za pomocą posiadanego środka autoryzacji (PIN + SMS lub Asseco MAA).

#### **1.4.** Potwierdzenie złożenia Wniosku

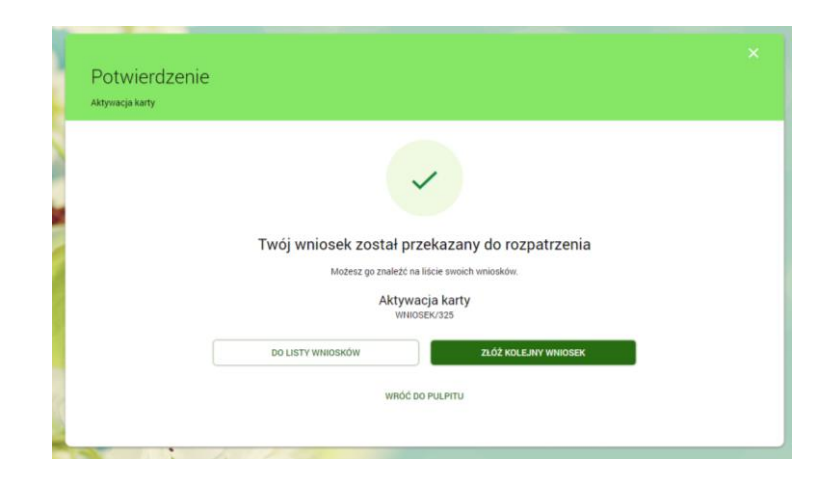

### 2. Zmiana środka dostępu

#### 2.1. Wybór aplikacji z dostępnego menu oraz złożenie wniosku

Wybór aplikacji następuje poprzez wskazanie pozycji "WNIOSKI" w bocznym menu systemu. Celem złożenia wniosku należy uruchomić przycisk "ZŁÓŻ WNIOSEK".

| PULPIT X        |                      |                            |                       |                                          |
|-----------------|----------------------|----------------------------|-----------------------|------------------------------------------|
| Twoje aplikacje |                      |                            |                       |                                          |
| T RACHUNKI      |                      |                            |                       |                                          |
| PRZELEWY        | 🗐 Wnioski            |                            |                       | #6                                       |
| KREDYTY         | W REALIZACJI DO OBSL | UŻENIA ZAKOŃCZONE          |                       |                                          |
| WNIOSKI         |                      |                            |                       |                                          |
| H LOKATY        | Wnioski w realizad   | ji                         | ZLÓŻ                  | WHIOSEK Pamiętaj!                        |
| DOLADOWANIA     | Data utworzenia      | Nazwa                      | Numer                 | Bank nigdy nie prosi                     |
| TERMINARZ       | 19.03.2020           | Wnioski różne<br>Dokumenty | WNIOSKI DOCUMENTS /88 | o podanie pernego<br>hasła do bankowości |
| C PRZEPŁYWY     | 19.03.2020           | Wnioski różne              | WNIOSKI DOCUMENTS /87 | internetowej.                            |
| KARTY           |                      | Dokumenty                  |                       |                                          |
| GEOLOKALIZACJA  | 19.03.2020           | Wnioski różne<br>Dokumenty | WNIOSKI DOCUMENTS /80 |                                          |

Utworzenie wniosku rozpoczyna się poprzez naciśnięcie przycisku "UTWÓRZ".

| e<br>Nowy wniosek                                                                               |                                   |        |
|-------------------------------------------------------------------------------------------------|-----------------------------------|--------|
| WSZYSTKIE INNE                                                                                  |                                   |        |
| Nazwa wniosku                                                                                   | Kategoria                         |        |
| Wnioski różne<br>W tym miejscu znajdziesz szeroki wachlarz wniosków, dzięki którym z<br>bankowe | Inne<br>zrealizujesz swoje sprawy | UTWÓRZ |

W kolejnym kroku należy wybrać odpowiedni wniosek z dostępnej listy. W tym celu należy rozwinąć listę wniosków.

| N                                        |        |                   |
|------------------------------------------|--------|-------------------|
| NOWY WNIOSEK<br><sup>Wnioski różne</sup> |        | • • • •           |
| Rodzaj wniosku                           |        |                   |
| Wybierz z listy                          | •      |                   |
|                                          | WYŚLIJ | ANULOWANIE SPRAWY |

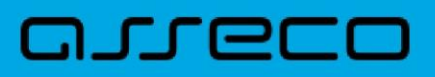

Z dostępnych rodzajów wniosków należy wybrać wniosek "Zmiana środka dostępu" i zatwierdzić przyciskiem "DALEJ".

| Wnioski różne                           |  |
|-----------------------------------------|--|
|                                         |  |
| Rodzai wnioskia<br>ZMIANA LIMITÓW KARTY |  |
| AKTYWACJA KARTY PLATNICZEJ              |  |
| ZMIANA DANYCH OSOBOWYCH                 |  |
|                                         |  |

#### 2.2. Uzupełnienie danych i wysłanie wniosku

Wypełnienie formularza wymaga uzupełnienia wskazanych pól danymi oraz potwierdzenia przyciskiem "WYŚLIJ".

| Rodzai w                                                                                                    | niosku                                   |                                |                                     |                                       |   |
|----------------------------------------------------------------------------------------------------|------------------------------------------|--------------------------------|-------------------------------------|---------------------------------------|---|
| Zmiana                                                                                                    | rodka dostępu                            |                                |                                     |                                       | • |
|                                                                                                    |                                          |                                |                                     |                                       |   |
| Identyfik                                                                                                    | tor Użytkownika                          |                                |                                     |                                       |   |
| LOOJL14                                                                                                    | /6                                       |                                |                                     |                                       |   |
| Imię i na:                                                                                                    | wisko Użytkownika                        |                                |                                     |                                       |   |
| testylogi                                                                                                    | wania kacper                             |                                |                                     |                                       |   |
| D                                                                                                    |                                          | Real and a Real Anna and a     | a dan dah sanadari sa raman sa baba |                                       |   |
| Proszę o                                                                                                    | zmianę obecnego srocka dostępu do syster | mu bankowości piektronicznej n | a srodek zgodný z wymogami sil      | nego uwierzyteinienia (token mobilny) |   |
| the second second second second second second second second second second second second second second second se | dei dester proze o przypisanie do nastęr | pującego numeru komórkowego    | (zdefiniowanego w banku)            |                                       |   |
| 7688884                                                                                                    | 14                                       |                                |                                     |                                       |   |

#### 2.3. Autoryzacja i zatwierdzenie wniosku

Autoryzacja odbywa się za pomocą posiadanego środka autoryzacji (PIN + SMS lub Asseco MAA).

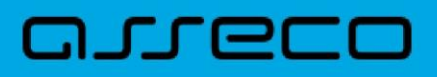

#### 2.4. Potwierdzenie złożenia Wniosku

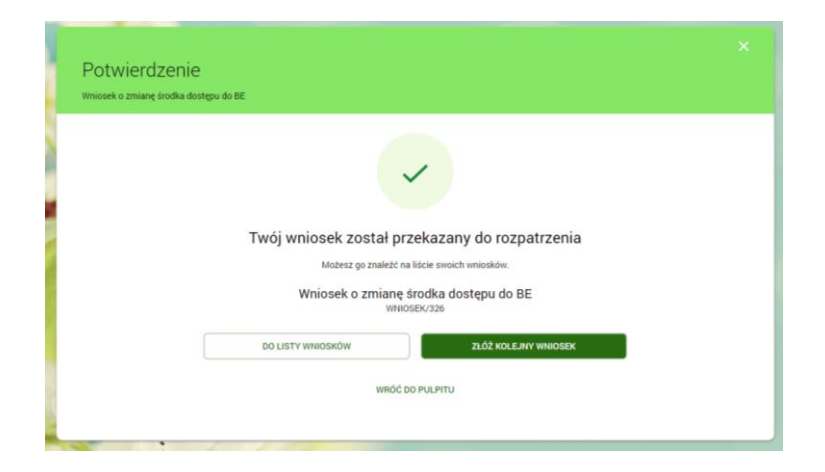

### 3. Zmiana sposobu dostarczenia wyciągu

#### 3.1. Wybór aplikacji z dostępnego menu oraz złożenie wniosku

Wybór aplikacji następuje poprzez wskazanie pozycji "WNIOSKI" w bocznym menu systemu.

Procedurę uruchomienia złożenia wniosku rozpoczyna wybór przycisku "ZŁÓŻ WNIOSEK", a następnie "UTWÓRZ".

| PULPIT >        | ĸ                                                          |                                                              |                       | ft 3                                     |
|-----------------|------------------------------------------------------------|--------------------------------------------------------------|-----------------------|------------------------------------------|
| 'woje aplikacje |                                                            |                                                              |                       |                                          |
| RACHUNKI        |                                                            |                                                              |                       |                                          |
| PRZELEWY        | 🗐 Wnioski                                                  |                                                              |                       | #6                                       |
| KREDYTY         | W REALIZACHI DO OBSLU                                      | ŻENIA ZAKOŃCZONE                                             |                       |                                          |
| WNIOSKI         |                                                            |                                                              | _                     |                                          |
| UDKATY          | Wnioski w realizacj                                        |                                                              |                       | zlóż wniosek Pamiętaj!                   |
| DOLADOWANIA     | Data utworzenia                                            | Nazwa                                                        | Numer                 | Bank nigdy nie prosi                     |
| TERMINARZ       | 19.03.2020                                                 | Wnioski różne                                                | WNIOSKI DOCUMENTS /88 | o podanie pełnego<br>hasła do bankowości |
| PRZEPŁYWY       | 19.03.2020                                                 | Dokumenty<br>Wnioski różne                                   | WNIOSKI DOCUMENTS /87 | internetowej.                            |
| KARTY           |                                                            | Dokumenty                                                    |                       |                                          |
| GEOLOKALIZACJA  | 19.03.2020                                                 | Wnioski różne<br>Dokumenty                                   | WNIOSKI DOCUMENTS /80 |                                          |
|                 |                                                            |                                                              |                       |                                          |
|                 | ÷                                                          |                                                              |                       | ×                                        |
|                 | Nowy wniosek                                               |                                                              |                       |                                          |
|                 | WSZYSTKIE INNE                                             |                                                              |                       |                                          |
|                 | Nazwa wniosku                                              |                                                              | Kategoria             |                                          |
|                 | Wnioski różne<br>W tym miejscu znajdziesz szeroki wachlarz | z wniosków, dzięki którym zrealizujesz swoje sprawy bankowe. |                       |                                          |

Kolejnym krokiem jest wybór z listy wniosku "Zmiana sposobu dostarczenia wyciągu" i zatwierdzenie przyciskiem "DALEJ".

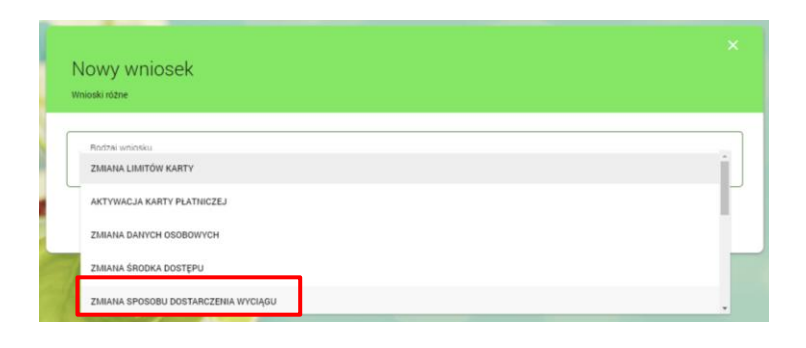

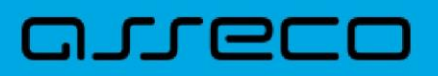

#### 3.2. Uszczegółowienie wniosku

Uszczegółowienie wniosku polega na wyborze odpowiedniej dla Klienta daty, od której ma nastąpić zmiana formy dostarczania wyciągów. Wybór daty zostaje zaakceptowany przez Klienta poprzez wysłanie wniosku do autoryzacji.

| Rodzaj wniosku                        |                                  |                       |   |
|---------------------------------------|----------------------------------|-----------------------|---|
| Zmiana sposobu dostarczenia wycią     | igu                              |                       | • |
| Jeżeli chcesz otrzymywać wyciągi na k | koniec miesiąca drogą elektronii | zną wypełnij wniosek. |   |
|                                       |                                  |                       |   |
|                                       |                                  |                       |   |
|                                       |                                  |                       |   |
|                                       |                                  |                       |   |
|                                       |                                  |                       |   |
| Z dojem                               |                                  |                       |   |
| Z dojem<br>2020-04-30                 | ]                                |                       |   |
| Z dolem<br>2020-04-30                 | ]                                |                       |   |

#### 3.3. Autoryzacja i zatwierdzenie wniosku

Autoryzacja odbywa się za pomocą posiadanego środka autoryzacji (PIN + SMS lub Asseco MAA).

#### 3.4. Potwierdzenie złożenia wniosku

| Zmiana wyciągów |                                                |  |
|-----------------|------------------------------------------------|--|
|                 | ~                                              |  |
|                 | Twój wniosek został przekazany do rozpatrzenia |  |
|                 | Możesz go znależć na liście swoich wniosków.   |  |
|                 | Zmiana wyciągów<br>wnosek/327                  |  |
|                 | DO LISTY WNIOSKÓW ZŁÓŻ KOLEJNY WNIOSEK         |  |
|                 | WRÓČ DO PULPITU                                |  |

### 4. Zmiana limitów karty

#### 4.1. Wybór aplikacji z dostępnego menu oraz złożenie wniosku

Wybór aplikacji następuje poprzez wskazanie pozycji "WNIOSKI" w bocznym menu systemu.

Procedurę uruchomienia złożenia wniosku rozpoczyna wybór przycisku "ZŁÓŻ WNIOSEK", a następnie "UTWÓRZ".

| PULPIT X        |                                                            |                                                              |                       |                                          |
|-----------------|------------------------------------------------------------|--------------------------------------------------------------|-----------------------|------------------------------------------|
| Twoje aplikacje |                                                            |                                                              |                       |                                          |
| 11 RACHUNKI     |                                                            |                                                              |                       |                                          |
| Z PRZELEWY      | 🗐 Wnioski                                                  |                                                              |                       | #6                                       |
| * KREDYTY       | W REALIZACUI DO OBSLU                                      | ŻENIA ZAKOŃCZONE                                             |                       |                                          |
| WNIOSKI         |                                                            |                                                              | _                     |                                          |
| WE LOKATY       | Wnioski w realizacj                                        | 1                                                            | ZLO                   | oz wniosek Pamiętaj!                     |
| DOLADOWANIA     | Data utworzenia                                            | Nazwa                                                        | Numer                 | Bank nigdy nie prosi                     |
| TERMINARZ       | 19.03.2020                                                 | Wnioski różne                                                | WNIOSKI DOCUMENTS /88 | o podanie pełnego<br>hasła do bankowości |
| PRZEPŁYWY       | 19.03.2020                                                 | Dokumenty<br>Wnioski różne                                   | WNIOSKI DOCUMENTS /87 | internetowej.                            |
| E KARTY         |                                                            | Dokumenty                                                    |                       |                                          |
| GEOLOKALIZACJA  | 19.03.2020                                                 | Wnioski różne<br>Dokumenty                                   | WNIOSKI DOCUMENTS /80 |                                          |
|                 |                                                            |                                                              |                       |                                          |
|                 |                                                            |                                                              |                       |                                          |
|                 |                                                            |                                                              |                       | <                                        |
|                 | Nowy wniosek                                               |                                                              |                       |                                          |
|                 | WSZYSTKIE INNE                                             |                                                              |                       |                                          |
|                 | Nazwa wniosku                                              |                                                              | Kategoria             |                                          |
|                 | Wnioski różne<br>W tym miejscu znajdziesz szeroki wachlarz | z wniosków, dzięki którym zrealizujesz swoje sprawy bankowe. | Inne UTWÓRZ           |                                          |

Kolejnym krokiem jest wybór z listy wniosku "Zmiana limitów karty" i zatwierdzenie przyciskiem "DALEJ".

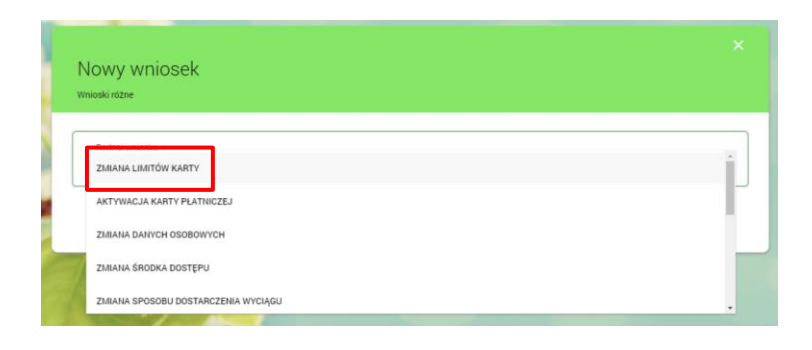

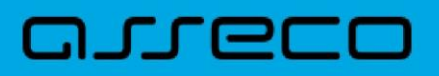

#### 4.2. Uszczegółowienie wniosku

Uszczegółowienie wniosku polega na uzupełnieniu wszystkich wymaganych pól. Zgoda na zmianę następuje poprzez wysłanie wniosku do autoryzacji.

| Rodzaj wniosku                                                                                              |
|----------------------------------------------------------------------------------------------------|
| Zmiana limitów karty                                                                                        |
| Numer karty                                                                                                 |
| 1111-1111-1111                                                                                              |
| nowe limity dzienne                                                                                         |
| w walucie rachunku                                                                                          |
| PLN *                                                                                                    |
| limit dzienny wypłat gotówki                                                                                |
| 5000                                                                                                    |
| limit transakcji bezgotówkowych                                                                             |
| 40                                                                                                    |
| w tym                                                                                                    |
| limit transakcji dokonywanych telefonicznie lub korespondencyjnie*                                          |
| 20                                                                                                    |
| limit transakcji Internetowych**                                                                            |
| 10                                                                                                    |
| * Uwaga: jeżeli nie zdefiniujesz tego limitu nie będziesz mógł dokonywać transakcji przez telefon / e-mail. |
| ** Uwana: inteli nie zdeliniujesz teno limitu nie bedziesz mód dokonywać transakcii przez Internet          |
|                                                                                                    |
|                                                                                                    |
|                                                                                                    |
|                                                                                                    |
| WYŚLI L                                                                                                    |
| ANULUMANIE SPRA                                                                                             |

#### 4.3. Autoryzacja i zatwierdzenie wniosku

Autoryzacja odbywa się za pomocą posiadanego środka autoryzacji (PIN + SMS lub Asseco MAA).

#### 4.4. Potwierdzenie złożenia wniosku

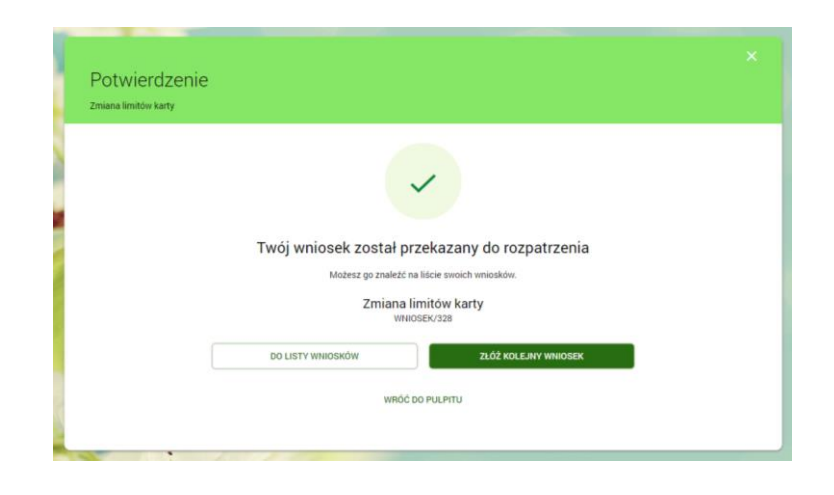

### 5. Zmiana danych osobowych

#### 5.1. Wybór aplikacji z dostępnego menu oraz złożenie wniosku

Wybór aplikacji następuje poprzez wskazanie pozycji "WNIOSKI" w bocznym menu systemu.

Procedurę uruchomienia złożenia wniosku rozpoczyna wybór przycisku "ZŁÓŻ WNIOSEK", a następnie "UTWÓRZ".

| PULPIT X        |                                          |                                                              |                       | U 10                                     |
|-----------------|------------------------------------------|--------------------------------------------------------------|-----------------------|------------------------------------------|
| Twoje aplikacje |                                          |                                                              |                       |                                          |
| 11 RACHUNKI     |                                          |                                                              |                       |                                          |
| # PRZELEWY      | 🗐 Wnioski                                |                                                              |                       | #6                                       |
| * KREDYTY       | W REALIZACJI DO OBSLU                    | ŻENIA ZAKONCZONE                                             |                       |                                          |
| WNIOSKI         |                                          |                                                              |                       |                                          |
| HI LOKATY       | Wnioski w realizacj                      | 1                                                            | ZŁÓ                   | ż wniosek Pamiętaj!                      |
| DOLADOWANIA     | Data utworzenia                          | Nazwa                                                        | Numer                 | Bank nigdy nie prosi                     |
| TERMINARZ       | 19.03.2020                               | Wnioski różne                                                | WNIOSKI DOCUMENTS /88 | o podanie pełnego<br>hasła do bankowości |
| PRZEPŁYWY       | 19.03.2020                               | Dokumenty<br>Wnioski różne                                   | WNIOSKI DOCUMENTS /87 | internetowej.                            |
| KARTY           | 19.00.2020                               | Dokumenty                                                    |                       |                                          |
| GEOLOKALIZACJA  | 19.03.2020                               | Wnioski różne<br>Dokumenty                                   | WNIOSKI DOCUMENTS /80 |                                          |
|                 |                                          |                                                              |                       |                                          |
|                 |                                          |                                                              |                       |                                          |
|                 | 6                                        |                                                              | ×                     |                                          |
|                 | Nowy wniosek                             |                                                              |                       |                                          |
|                 | WSZYSTKIE INNE                           |                                                              |                       |                                          |
|                 | Nazwa wniosku                            |                                                              | Kateooria             |                                          |
|                 | Wnioski różne                            |                                                              | Inne                  | 1                                        |
|                 | W tym miejscu znajdziesz szeroki wachlar | z wniosków, dzięki którym zrealizujesz swoje sprawy bankowe. | UTWÓRZ                | J                                        |

Kolejnym krokiem jest wybór z listy wniosku "Zmiana danych osobowych" i zatwierdzenie przyciskiem "DALEJ".

| Botzai wnosłu                                                                                                    |        |
|----------------------------------------------------------------------------------------------------|--------|
| ZMIANA DANYCH OSOBOWYCH                                                                                                    |        |
| ZMIANA ŚRODKA DOSTĘPU                                                                                                    |        |
| ZMIANA SPOSOBU DOSTARCZENIA WYCIĄGU                                                                                                    |        |
| WNIOSEK O BLIK                                                                                                    |        |
|                                                                                                    |        |
| ZMIANA LIMITU OPERACJI DOKONYWANYCH ZA POŚREDNICTWEM BANKOWOŚCI ELEKTRONICZI                                                                                                    | IEJ    |
| ZMIANA LIMITU OPERACJI DOKONYWANYCH ZA POŚREDINCTWEM BANKOWOŚCI ELEKTRONICZI                                                                                                    | IEJ .  |
| ZMIANA LIMITU OPERACJI DOKONYWANYCH ZA POSREDNICTWEM BANKOWOŚCI ELEKTRONICZI                                                                                                    | L      |
| ZMIANA LIMITU OPERACJI DOKONYWANYCH ZA POŚREDNICTWEM BANKOWOŚCI ELEKTRONICZU                                                                                                    | iej    |
| ZMANA LIMITU OPERACJI DOKONYWANICH ZA POŚREDNICTWEM BANKOWOŚCI ELEKTRONICZI<br>Nowy wniosek                                                                                                    | EJ     |
| ZMANA LIMITU OPERACJI DOKONYWANYCH ZA POSREDHICTWEM BANKOWOŚCI ELEKTRONICZI<br>Nowy wniosek<br>mioski różne                                                                                                    | EJ     |
| ZMIANA LIMITU OPERACJI DOKONYWANYCH ZA POSREDHICTWEM BANKOWOŚCI ELEKTRONICZI<br>Nowy wniosek<br>minoski różne                                                                                                    | EJ     |
| ZMIANA LIMITU OPERACJI DOKOMYWANYCH ZA POŠREDHICTWEM BANKOWOŠCI ELEKTRONICZI NOWY WNIOSEK moski róžne Podzaj vrnosku                                                                                                    | EJ     |
| ZMIANA LIMITU OPERACJI DOKOMYWANYCH ZA POŚREDHICTWEM BANKOWOŚCI ELEKTRONICZ<br>Nowy wniosek<br>moski różne<br>Rodzej wnosku<br>Wniozek o zmianę danych osobowych                                                                                                    | EJ     |
| ZMANA LIMITU OPERACJI DOKONYWANYCH ZA POŚREDNICTWEM BANKOWOŚCI ELEKTRONICZI<br>Nowy wniosk<br>mioski różne<br>Podzaj wniosku<br>Wniosek o zmianę darych osobonych<br>W tym miejscu możesz wnioskować o zmianę                                                                                                    | EJ     |
| ZMANA LIMITU OPERACJI DOKONYWANYCH ZA POSREDNICTWEM BANKOWOŚCI ELEKTRONICZ<br>Nowy wniosek<br>mioski różne<br>Podzaj wniosku<br>wiosek o zmianę darych osobonych<br>W tym mijscu możez wnioskował o zmianę<br>- darych presodwych                                                                                               | е<br>  |
| ZMANA LIMITU OPERACJI DOKONYWANYCH ZA POŚREDNICTWEM BANKOWOŚCI ELEKTRONICZI                                                                                                    | εJ<br> |
| ZMANA LIMITU OPERACJI DOKONYWANYCH ZA POŚREDNICTWEM BANKOWOŚCI ELEKTRONICZI<br>Nowy wnioska<br>mioski różne<br>Podzy mnosku<br>Wisiosek o zmianę darych osoborych<br>Wym miejscu możesz unioskował o zmianę<br>- darych personałych<br>- skreu miejsca zmieskania<br>- odreu korespondencjinego<br>- smeru kłone dareu dareu da | е<br>  |

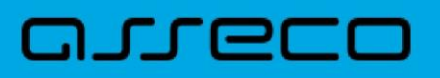

#### 5.2. Uzupełnienie wniosku

Wypełnienie formularza wymaga wybrania odpowiedniego pola, którego zawartość ulega zmianie, uzupełnienia go poprawnymi – nowymi danymi oraz potwierdzenia przyciskiem "WYŚLIJ".

| îmię i Na | znisko                                                                                                  |
|-----------|----------------------------------------------------------------------------------------------------|
| testylog  | owania kacper                                                                                           |
| Identyfik | ator                                                                                                    |
| LOOJL14   | NG                                                                                                    |
| Wniosku   | uję o zmianę poniżej wskazanych danych                                                                  |
| c         |                                                                                                    |
|           | zmiana danych personalnych                                                                              |
|           | Imie                                                                                                    |
|           | bez zmian                                                                                               |
|           | Nazwisko                                                                                                |
|           | Nowak                                                                                                   |
|           | zmiana adresu miejsca zamieszkania                                                                      |
|           | zmiana adresu korespondencyjnego                                                                        |
|           | zmiana danych związanych ze środkami komunikacji elektronicznej (zmiana numeru telefonu, adresu e-mail) |
|           | zmiana dokumentu potwierdzającego tożsamość                                                             |
|           |                                                                                                    |

#### 5.3. Autoryzacja i zatwierdzenie wniosku

Autoryzacja odbywa się za pomocą posiadanego środka autoryzacji (PIN + SMS lub Asseco MAA).

#### 5.4. Potwierdzenie założenia wniosku

| Potwierd         | zenie                                        |                                                                                                    |
|------------------|----------------------------------------------|----------------------------------------------------------------------------------------------------|
| 2miana danych os | obowych                                      |                                                                                                    |
|                  |                                              |                                                                                                    |
|                  | ~                                            |                                                                                                    |
|                  | Twói wniosek został przekazany do rozpatrzen | in the second second second second second second second second second second second second second second second |
|                  | Możesz go znależć na liście swoich wniosków. | la                                                                                                    |
|                  | Zmiana danych osobowych<br>władszk/dzy       |                                                                                                    |
|                  | DO LISTY WNIOSKÓW ZŁÓŻ KOLEJNY WNIOSE        | к                                                                                                    |
|                  | WRÔĆ DO PULPITU                              |                                                                                                    |
|                  |                                              |                                                                                                    |

### 6. Wniosek o odroczenie spłat rat kredytowych

#### 6.1. Wybór aplikacji z dostępnego menu oraz złożenie wniosku

Wybór aplikacji następuje poprzez wskazanie pozycji "WNIOSKI" w bocznym menu systemu. Procedurę uruchomienia złożenia wniosku rozpoczyna wybór przycisku "ZŁÓŻ WNIOSEK", a następnie "UTWÓRZ".

| PULPIT X        |                                                  |                                                       |                       |              | ₩ ₩                                      |
|-----------------|--------------------------------------------------|-------------------------------------------------------|-----------------------|--------------|------------------------------------------|
| Twoje aplikacje |                                                  |                                                       |                       |              |                                          |
| 盦 RACHUNKI      |                                                  |                                                       |                       |              |                                          |
| PRZELEWY        | 🗐 Wnioski                                        |                                                       |                       |              | #6                                       |
| * KREDYTY       | W REALIZACJI DO OBSŁUŻENIA                       | ZAKOŃCZONE                                            |                       |              |                                          |
| WNIOSKI         |                                                  |                                                       |                       |              |                                          |
| I LOKATY        | Wnioski w realizacji                             |                                                       |                       | ZLÓŻ WNIOSEK | Pamiętaj!                                |
| DOLADOWANIA     | Data utworzenia                                  | Nazwa                                                 | Numer                 |              | Bank nigdy nie prosi                     |
| TERMINARZ       | 19.03.2020                                       | Wnioski różne                                         | WNIOSKI DOCUMENTS /88 |              | o podanie pełnego<br>hasła do bankowości |
| C) PRZEPŁYWY    | 19.03.2020                                       | Wnioski różne                                         | WNIOSKI DOCUMENTS /87 |              | internetowej.                            |
| KARTY           |                                                  | Dokumenty                                             |                       |              |                                          |
| GEOLOKALIZACJA  | 19.03.2020                                       | Wnioski różne<br>Dokumenty                            | WNIOSKI DOCUMENTS /80 |              |                                          |
|                 |                                                  |                                                       |                       | 11.2 1.4     |                                          |
|                 |                                                  |                                                       |                       |              |                                          |
|                 |                                                  |                                                       |                       | ×            |                                          |
|                 | Nowy wniosek                                     |                                                       |                       |              |                                          |
|                 | WSZYSTKIE INNE                                   |                                                       |                       |              |                                          |
|                 | Nazwa wniosku                                    |                                                       | Kategoria             |              |                                          |
|                 | Wnioski różne                                    |                                                       | Inne UTWÓ             | RZ           |                                          |
|                 | W tym miejscu znajdziesz szeroki wachlarz wniosł | kow, dzięki ktorym zrealizujesz swoje sprawy bankowe. |                       |              |                                          |

Kolejnym krokiem jest wybór z listy "Wniosku o odroczenie spłat rat kredytowych" i zatwierdzenie przyciskiem "DALEJ".

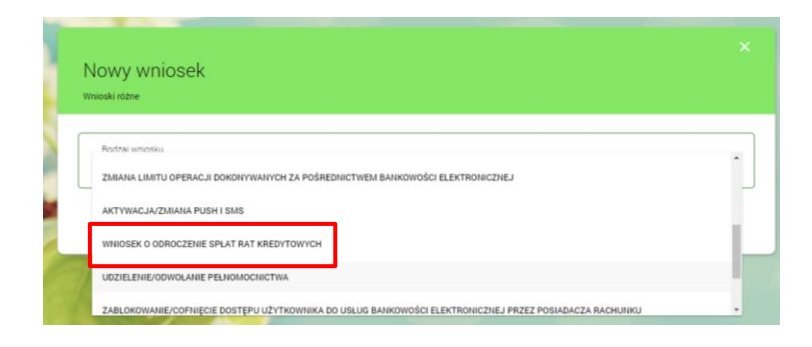

#### 6.2. Wybór i uzupełnienie wniosku

6.2.1. Odroczenie spłat rat kredytu dla osób fizycznych

Wypełnienie formularza wymaga uzupełnienia/wybrania odpowiednich pól oraz zatwierdzenia oświadczeń i zgód. Całą operację potwierdza przycisk "WYŚLIJ".

| Rodzij unosku       Windskije o odroczenie splat rat kredytowych         Windskije o odroczenie splat rat kredytowych       Imouskije o odroczenie splat rat kredytowych         Windskije o odroczenie splat rat kredytowych       Imouskije o odroczenie splat rat kredytowych         Windskije o odroczenie splat rat kredytowych       Imouskije o odroczenie splat rat kredytowych         Windskije o odroczenie splat rat kredytowych       Imouskije o odroczenie splat rat kredytowych         Imoj Nazisko kredytobiorcy       testyłogowania kasper         Loboji 1400       Imore i naktów w powiadzając czasowe zawieszenie splat (karencja). W ten schowania kasper         Loboji 1400       Imore i naktów w powiadzając czasowe zawieszenie splat (karencja). W ten schowania kasper         Loboji 1400       Imore i naktów w powiadzając czasowe zawieszenie splat (karencja). W ten schowania kasper         Loboji 1400       Imore i naktów w powiadzając czasowe zawieszenie splat (karencja). W ten schowania kasper         Loboji 1400       Imore i naktów w powiadzając czasowe zawieszenie splat (karencja). W ten schowania kasper         Jakowalaki gwu pł       Numer telefonu kondokowego w celu sfinalizowania zawarcia aneksu w formie eleistonicznej         Jakowalaki jewu płat i natyczynej w celu sfinalizowania zawarcia z Państwe aneksu w zwiątku z ninejszym winoskiem, bez wymogu wizyty w placówce sprzedzatowej Bańku lub wykorzystania tradyczynej korespondencji (operator pocztowy).         Informacje o kredycie       Numer rachuniu kredytowego                                                                                                    |                                                                                                    |
|----------------------------------------------------------------------------------------------------|----------------------------------------------------------------------------------------------------|
| Pictagi unosku         Winiseki o odłoczenie spłat rał kredytowych         Winiseki o odłoczenie spłat rał kredytowych         Imoskuję o odłoczenie spłat rał kredytowych         Imoskuję o odłoczenie stału opidemicznego upraszczamy zasady spłaty kredytów wprowadzajęc czasowe zawieszenie spłat (Barencja), W ten s<br>chcemy udanic Piałstwu obaług zaboniązań.         Imoj Hazvisko kredytobiorcy         testyłogowania kacper         Identryfikator         LOJULI 44/G         Informacje o kanałe dostacczenia i zawarcia aneksu w związku z niniejszym wnioskiem         Adres e-mail, na który ma być przeisłany anejs w formie elektronicznej<br>jankowałakijew pl         Numer tałlefonu kondrkowego w celu sfinalizowania żawarcia aneksu w formie elektronicznej         699777666         Szanownii Pinistwo.         w celu ograniczenia zapizenia rozprzestrzeniania się pandemi koronawirusa COVID-19, podanie adresu email forz numeru telefonu<br>kondrkowego i struunkiem konzyczyna zawarcia 2 Panistwem aneksu w związku z ninejszym wnioskiem, bez wymogu wizyty w placówce<br>sprzedażowej Banku kla wykorzystania tradycyjnej korespondencji (operator pocztowy).         Informacje o kordycie         Numer rachuniu kle dytowego<br>111111111111111111111111111111111111                                                                                                    |                                                                                                    |
| Windek U doladzenie lipiar la i vedytorych                                                                                                    | josku                                                                                                    |
| Windskuje o odroczenie splat rat isredytu dla <ul> <li>osob fizycznych</li> <li>fm. rokników</li> </ul> W związku z ogłoszeniem stanu epidemicznego upraszczamy zasady spłaty kredytów wprowadzając czasowe zawieszenie spłat (karencja). W ten s<br>chcemy udarkuć Palistavu obakuję zoboniązat.             Imię I Nazwisko kredytobiorcy<br>testysłogowania kacper<br>Lidentyfikato:         Imię I Nazwisko kredytobiorcy           LOULI 14YG         Imieryfikato:         Identification o statuczenia i zawarcia aneksu w związku z niniejszym wnioskiem                Adres e-mail, na który ma być przebiany anejs w forme elektronicznej<br>jasłowalakijąw.pd          Numer telefonu kondinowego w celu sfinalizowania zawarcia aneksu w formie elektronicznej<br>999777666                 Szanownii Państwo.<br>w celu ograniczenia razwarcia z Państwem aneksu w związku z niniejszym wnioskiem, bez wymogu wizyty w placówce<br>sprzedażowej Bańku lub wykorzystania tradyczynej korespondencji (operator pocztowy).                 Mormacje o kredycie               Mumer rachuniu kredytowego                 Mumer rachuniu kuła wykorzystania tradyczynej korespondencji (operator pocztowy).               Mumer schuniu kredytowego                 Mumer rachuniu kiedytowego               Mumer schuniu kiedytowego                 Mormacjie o kredycie               kapitatw             odsetkowych             kapitatwony                                                                                                    | uuru-zenie spina ran nieugruniyun                                                                                                    |
| exist fizycznych           fmr. robików             W związku z ogłoszeniem stanu epidemicznego uprazaczany zasady spłały kredytów uprowadzając czasowe zawieszenie spłał (karencja). W ten s         chemy datanie Padstru obdałą zaboniązak             mię i Nazwisko kredytobiorcy         tesylogowania kacper             dentyfikator             LODUL14VO             tetylogowania kacper             dentyfikator             LODUL14VO             tetylogowania kacper             dentyfikator             LODUL14VO             tetylogowania             Adres e-mail, na który ma być przesłany anejs w forme elektronicznej             jankowatskijow pł             Numer steleforu komdniowego w celu sfinalizowania zawarcia aneksu w forme elektronicznej             Ø9777666             Szanownii Plaństwo.         w celu ograniczenia zagozenia rozprzestrzeniania się pandemi koronawirusa COVID-19, podanie adresu e mail oraz numeru telefonu         komótkowego ter stwunktem konczyma zawarcia 2 Plaństwem aneksu w związku z ninejszym wnioskiem, bez wymogu wizyty w placówce         sprzedażowej Barku klu wykorzystania tradycyjnej korespondencji (operator pocztowy).             Internacjie o kordycie             Numer rachunku kłedytowego             Inter                                                                                                    | o odroczenie spiat rat kredytu dla                                                                                                    |
| W zwiądku z odoszeniem stanu epidemicznego upraszczany zasady spłały kredytów wprowadzając czasowe zawieszenie spłat (karencja). W ten s choemy datalnić Palistinu obadką zaboniązań.         Imię Hazvisko kredytobiorcy         testyłogowania kacper         Identyfikator         Dodzi Hałwić Palistinu obadką zaboniązań.         Identyfikator         Dodzi Hałwić Palistinu obadką zaboniązań.         Identyfikator         LOUL 14/16         Informacje o kanałe dostaczenia i zawacia aneksu w związku z niniejszym wnioskiem.         Adres e-mail, na który ma być przesłany aneks w forme elektronicznej         jankowalskijew pol         Numer stelefonu komdniowego w celu sfinalizowania zawarcia aneksu w formie elektronicznej         99777666         Szanowni Płaństwo.         w celu ograniczenia trzymaczenia rozprzestrzeniania się pandemi koronawirusa COVID-19, podanie adresu e mail oraz numeru telefonu kondrikowego w celu sfinalizowania zawarcia zeksu w związku z niniejszym wnioskiem, bez wymogu wizyty w placówce sprzedażowej Baństwo.         W colu ograniczenia zawarcia i tradycyjnej korespondencji (operator pocztowy).         Informacje o kołycje         Numer rachunku kiedytowego         111111111111111111111111111111111111                                                                                                    | fizycznych 🔘 firm, rolników                                                                                                    |
| Inite   Nazvisio kedytobiony:<br>tetylogowania kacper<br>Loou, Li voi<br>Loou, Li voi<br>Li voi<br>Loou, Li voi<br>Li voi<br>Li vo | z ogłoszeniem stanu epidemicznego upraszczamy zasady spłaty kredytów wprowadzając czasowe zawieszenie spłat (karencja). W ten sposół<br>atwić Państruu obsługę zobowiązań.                                                                                                    |
| tettylogovania kacper         Identyfikator         LOULI NVO         Informacje o kanale dostaczenia i zamarcia aneksu w związku z niniejszym wnioskiem         Adres e-mail, na który ma być przesiany aneks w formie elektronicznej         jankowalski@imp.pl         humer telefonu kondniowego w celu sfinalizowania zawarcia aneksu w formie elektronicznej         099777666         Szawomi Państwo.         w celu ograniczenia zagrożenia rozprzestrzeniania się pandemi koronawirusa COVID-19, podanie adresu e mail oraz numeu telefonu kondniowego je sti wurunkiem koniecznym zawarcia z Państwe naksu w zwiądku z niniejszym wnioskiem. bez wymogu wizyty w placołuce sprzedatowej Banku kib wykorzystania tradycyjnej korespondencej (operator pocztow).         Informacje o keedycie         Numer rachunku kredytowego         111111111111111111111111111111111111                                                                                                    | visko kredytobiarcy                                                                                                    |
| Identificator         LOULIAVO         Informacje o kanale dostaczenia i zawacia aneksu w związku z ninejszym wnioskiem         Adres e mail, na który ma być pzesiany aneks w formie elektronicznej         jankowskialjemp jl         Numer telefonu kondiklowego w celu sfinalizowania zawacia aneksu w formie elektronicznej         goggrzzeda         Szanowni Patistwo,         w do ograniczenia zagoženia rozprzestrzeniania się pandemi koronawirusa COVID-19, podanie adresu e mail oraz numeru telefonu kondikowego w celu sfinalizowania zawacia z Patistwo w związku z ninejszym wnioskiem, bez wymogu wizyty w placówce sprzedazowej Banku lub wykorzystania tradycyjnej korespondencej (operator pocztowy).         Informacje o kedycie         Numer rachunku kredytowego         111111111111111111111111111111111111                                                                                                    | vania kacper                                                                                                    |
| LOULI NVS  Informacje o kanale dostarczenia i zawarcia aneksu w związku z niniejszym wnioskiem  Adres e-mail, na kódy ma być przeslany aneks w formie elektronicznej jankowalski@iwp.pl  Rumer testforus kondinowego w celu sfinalizowania zawarcia aneksu w formie elektronicznej 999777666  Szanowni Parlstvo, w celu ograniczenia zagożenia rozprzestrzeniania się pandemi koronawirusa COVID-19, podanie adresu e-mail oraz numeru telefonu Konditowego ter kurunkiem konieczym zawarcia z Parlstviem aneksu w związku z niniejszym wnioskiem, bez wymogu wizyt w placówce sprzedazowej Banku Nib wykorzystania tradycyjnej korespondencji (operator poczłowy).  Informacje o kredycie  Numer rachunku kedytowego 111111111111111111111111111111111111                                                                                                    | or                                                                                                    |
| Informacje o kanale dostarczenia i zawancia aneksu w związku z niniejszym wnioskiem  Adres e-mail, na który ma być przesłany aneks w formie elektronicznej jankowalskijiwy pl  Kumer steforu kondnowego w celu sfinalizowania zawarcia aneksu w forme elektronicznej 999777666  Szanowni Państwo. w celu ograniczenia zagożenia rozprzestrzeniania się pandemi koronawirusa COVID-10, podanie adresu e-mail oraz numeru telefonu Kondokowego je twu wulkiem koniecznym zawarcia 2 Państwem aneksu w związku z niniejszym wnioskiem. bez wymogu wizyt w placówce sprzedazowej Banku klu wykorzystania tradycyjnej korespondencji (operator poczłowy).  Informacje o kredycie  Numer rachunku kedytowego 111111111111111111111111111111111111                                                                                                    | G                                                                                                    |
| Adrese email, na który ma być przesłany aneks w formie elektronicznej jankowskalajimp pl         Numer telefonu kondrkowego w celu sfinalizowania zawarcia aneksu w formie elektronicznej 099777666         Szanowni Państwo, w celu sfinalizowania zawarcia aneksu w formie elektronicznej 099777666         Szanowni Państwo, w celu sfinalizowania zawarcia aneksu w formie elektronicznej 099777666         Szanowni Państwo, w celu sfinalizowania zawarcia aneksu w formie elektronicznej celu strukteri na telefonu kondoktwego w celu sfinalizowania zawarcia z państwo w zawajska z ninejizym wiloskiem, bez wymogu wizyt w placówce sprzedazowej Bańku Ab wykorzystania tradycyjnej korespondency (operator pocztowy).         Informacje o kedycie         Numer rachunku kredytowego 111111111111111111111111111111111111                                                                                                    | e o kanale dostarczenia i zawarcia aneksu w związku z niniejszym wnioskiem                                                                                                    |
| jarkowalskijoup pl         humer telefonu kondikovego w celu sfinalizovania zavarcia aneksu w formie elektronicznej         999777666         Stanovni Państwo.         w celu dyniczenia zagotzenia rozprzestrzeniania się pandemi koonnavirusa COVID-19, podanie adresu e-mail orsz numeru telefonu kondrkowego jest wuoukiem konicznym zavarcia a Państwe w związku z niniejszym unisokiem, bez nymogu wizyty w placówce sprzedazowej Banku kuło wykorzystania tradycyjnej korespondency (operator pocztowy).         Informacje o kredycie         Numer rachunku kredytowego         111111111111111111111111111111111111                                                                                                    | e-mail, na który ma być przesiany aneks w formie elektronicznej                                                                                                    |
| Numer telefonu kondrkovego w celu sfinalizovania zawarcia aneksu w forme elektronicznej         999777666         Szakowali Państwa,<br>w celu ograniczenia zagrożenia rozprzestrzeniania się pandemi koronawirusa COVID-19, podanie adresu e mail oraz numeu telefonu<br>kondrkowego jest warunkiem koniecznym zawarcia z Państwem aneksu w zwiądku z niniejszym wnioskiem, bez wymogu wizyty w placówce<br>sprzedaztowej Banku lub wykorzystania tradycyjnej korespondency (operator pocztowy).         Informacje o kedycie         Numer rachunku kredytowego<br>111111111111111111111111111111111111                                                                                                    | walski@wp.pl                                                                                                    |
|                                                                                                    | r telefonu komórkowego w celu sfinalizowania zawarcia aneksu w formie elektronicznej                                                                                                    |
| Szanowni Państwo,<br>w celu ograniczenia zagrzenia rozprzestrzeniania się pandemi koronawirusa COVID-19, podanie adresu e maii oraz numeru telefonu<br>komółkowegi jezt waunkiem koniecznym zawacia z Państwem aneksu w zwiąsku z ninejszym wnioskiem, bez wymogu wizyty w placówce<br>sprzedazowej Banku klu wykorzystania tradycyjnej korespondencji (operator poczłowy).<br>Informacje o kredycie<br>Numer rachunku kredytowego<br>11111 1111 1111 1111 1111<br>Wnioskuję o prolongałą terminu spraty rat kredytu:<br>© dosteliowych<br>Castalawa                                                                                                    | 7666                                                                                                    |
| Informacje o kredycie Numer rachunku kredytovego 11 111 111 111 111 Winickuje porolongate terminu spisty rat kredytu:                                                                                                    | vni Państwo.<br>ograniczenia zagrożenia rozprzestrzeniania się pandemii koronawirusa COVID-19. podanie adresu e-mail oraz numeru telefonu<br>koncejo jest wrankiem koniecznym zawarcia z Państwem aneksu w związku z niniejszym wnioskiem, bez wymogu wizyty w placówce<br>lażowej Banku lub wykozystania tradycyjnej korespondencji (operator pocztowy). |
| Numer rachunku kredytowego<br>111111111111111111111111111111111111                                                                                                    | o kredycie                                                                                                    |
| Winoskuge o prolongatį terminu spisty rat kredytu:  Odostekowych kapitaku odostekowo – kapitakowych                                                                                                    | rachunku kredytowego                                                                                                    |
| Windskije opolongatę terminu spłaty rati wedytu:                                                                                                    | 1111111111111111111                                                                                                    |
| desetion-pair     desetion- kapitalonych                                                                                                    | kuję o prolongatę terminu spiaty rat kredytu.<br>Anatownech                                                                                                    |
| desettione – kapitalonych                                                                                                    | adalari                                                                                                    |
| United in a                                                                                                    |                                                                                                    |
|                                                                                                    | Jsetkowo – kapitałowych                                                                                                    |
| O zwiększenie wysokości miesięcznych rat kapitałowych, z zachowaniem dotychczasowego okresu kredytowania                                                                                                    | setsowo – kapitaowych                                                                                                    |
| wydłużenie okresu spłaty kredytu, z zachowaniem wysokości kwoty dotychczasowej raty                                                                                                    | seesowo – kaprtarowych<br>wję o<br>większenie wysokości miesięcznych rat kapitałowych, z zachowaniem dotychczasowego okresu kredytowania                                                                                                    |
| Wnioskuję o okres karencji                                                                                                    | sietkowo – kapitatowych<br>wjęc 2.<br>vijekszenie wysokości miesięcznych rat kapitałowych, z zachowaniem dotychczasowego okresu kredytowania<br>ydłużenie okresu spłaty kredytu, z zachowaniem wysokości kwoty dotychczasowej raty                                                                                                    |
| 6 miesięcy                                                                                                    | sietkowo – kapitatowych<br>wję c<br>większenie wysokości miesięcznych rat kapitałowych, z zachowaniem dotychczasowego okresu kredytowania<br>dłużenie okresu spłaty kredytu, z zachowaniem wysokości kwoty dotychczasowej raty<br>ugę o okres karencji                                                                                                    |
| Szczegółowe uzasadnienie wniosku o zastosowanie prolongaty                                                                                                    | stensowo – kapitatowych<br>wję c<br>wjększenie wysokości miesięcznych rat kapitałowych, z zachowaniem dotychczasowego okresu kredytowania<br>dłużenie okresu spłaty kredytu, z zachowaniem wysokości kwoty dotychczasowej raty<br>ugę o okres karencji<br>węcy w                                                                                          |

| Na podstawi<br>Dz. U. z 2014<br>Kredytowej s<br>gospodarczy<br>Gospodarczy | z art. 24 ust. 1 ustawy z dnia 9 kw<br>r., poz. 1015, z późn. zm.) upowa:<br>A. z siedzibą w Warszawie – Biu<br>ch dotyczących moich zobowiąża<br>j S.A. o ujawnienie informacji gos | rietnia 2010 r. o udostępn<br>izniam Bank do wystąpier<br>ro Obsługi Klienta przy ul.<br>ań, w zakresie określonym<br>ipodarczych dotyczących | ianiu informacji gospoda<br>tia do: 1) bezpošrednio la<br>Postępu 17a, do biur int<br>w art. 2 ww. ustawy; 2)<br>mojej osoby w związku | rrczych i wymianie danyc<br>ub za pośrednictwem Biu<br>formacji gospodarczej o u<br>Krajowego Rejestru Dług<br>ze złożeniem niniejszego | h gospodarczych (t. j.<br>ra Informacji<br>ajawnienie informacji<br>ów Biura Informacji<br>wniosku. |
|----------------------------------------------------------------------------|----------------------------------------------------------------------------------------------------|----------------------------------------------------------------------------------------------------|----------------------------------------------------------------------------------------------------|----------------------------------------------------------------------------------------------------|----------------------------------------------------------------------------------------------------|
| Oświadcza                                                                  | n. že nie wystąpiłem z wnioskiem                                                                                                    | n o ogłoszenie upadłości k                                                                                                    | onsumenckiej.                                                                                                    |                                                                                                    |                                                                                                    |
| Oświadcza                                                                  | n. że nie toczy się wobec mnie po                                                                                                    | ostępowanie egzekucyjne                                                                                                    |                                                                                                    |                                                                                                    |                                                                                                    |
| Oświadcza                                                                  | n. że terminowo reguluje zeznania                                                                                                    | a podatkowe.                                                                                                    |                                                                                                    |                                                                                                    |                                                                                                    |
| Oświadcza                                                                  | n, że pozostaję we wspólności m                                                                                                    | ajątkowej ze współmałżo                                                                                                    | nkiem/współmałżonką.                                                                                                    |                                                                                                    |                                                                                                    |
| Oświadczam<br>kompletne, v                                                 | że wszystkie informacje podane<br>edług stanu na dzień złożenia wn                                                                                                    | przeze mnie oraz zawart<br>niosku. Wyrażam zgodę n                                                                                            | e we wniosku oraz w skł<br>a sprawdzenie przez Bar                                                                                     | adanych załącznikach są<br>k podanych przeze mnie                                                                                       | prawdziwe i<br>informacji.                                                                          |
| Oświadczam<br>oraz odwoła<br>niemożliwoś                                   | że powyższe dane osobowe, zgo<br>ie upoważnienia, może skutkowa<br>zawarcia i realizacji umowy kred                                                                                  | ody i upoważnienia został<br>ać brakiem możliwości ro:<br>dytu.                                                                               | y podane i udzielone dob<br>tpatrzenia przez Bank ni                                                                                   | rowolnie. Brak wyrażenia<br>niejszego wniosku oraz w                                                                                    | a zgody lub je <mark>j</mark> cofnięcie<br><sup>,</sup> konsekwencji                                |
|                                                                            |                                                                                                    |                                                                                                    |                                                                                                    |                                                                                                    |                                                                                                    |

6.2.2. Odroczenie spłat rat kredytu dla firm, rolników

Wypełnienie formularza wymaga uzupełnienia/wybrania odpowiednich pól oraz zatwierdzenia oświadczeń. Całą operację potwierdza przycisk "WYŚLIJ".

| Whio | ski różne                                                                                                    |
|------|----------------------------------------------------------------------------------------------------|
|      |                                                                                                    |
|      | Rodzaj wniośku                                                                                                    |
|      | Wniosek o odroczenie spłat rat kredytowych                                                                                                    |
|      |                                                                                                    |
| 1    | Vmioskuję o odroczenie sprat rat kredytu dia                                                                                                    |
|      |                                                                                                    |
| 1    | N związku z ogłoszeniem stanu epidemicznego upraszczamy zasady spłaty kredytów wprowadzając czasowe zawieszenie spłat (karencja). W ten spos<br>chcemy ulatwić Państwu obsługę zobowiązań.                                                                                                    |
| 3    | mię i Nazwisko/Nazwa kredytobiorcy                                                                                                    |
| 1    | testylogowania kacper                                                                                                    |
|      | denty/fixator                                                                                                    |
| 1    | .00.U.1.4VG                                                                                                    |
|      | Informacje o kanale dostarczenia i zawarcia aneksu w związku z niniejszym wnioskiem                                                                                                    |
|      |                                                                                                    |
|      | Adres e-mail, na który ma być przesłany aneks w formie elektronicznej                                                                                                    |
|      | paweinowak≣wp pl                                                                                                    |
|      | Numer telefonu komórkowego w celu sfinalizowania zawarcia aneksu w formie elektronicznej                                                                                                    |
|      | 666555444                                                                                                    |
|      |                                                                                                    |
|      | informacja Winioskodawcy czy osoby, które go reprezentują posługują się w obrocie gospodarczym podpisem elektronicznym                                                                                                    |
|      | Informacja Winioskodawcy czy osoby, które go reprezentują posługują się w obrocie gospodarczym podpisem elektronicznym TAK  TAK                                                                                                    |
|      | Informacja Vilnoskadawcy czy osoby, które go reprezentują posługują się w obracie gospodarczym podpisem elektronicznym.           TAK <ul></ul>                                                                                                    |
|      | Informacja Winicskiadawcy czy osoby, które go reprezentują posługują się w obracie gospodarczym podpisem elektronicznym<br>TAK  Tek<br>Tak Tek<br>Szanowni Peństwo.<br>w celu ograniczenia zagrożenia rozpizzestrzeniania się pandemii koronawirusa COVID-19. podanie adresu e-mail oraz numeru telefonu<br>komókowego jest warunkiem koniecznym zawarcia z Pałotowm aneksu w zwiądzu z niwiężnym wnioskiem, bez wymogu wizyty w placówce<br>sprzedażowej Banku lub wykorzystania tradycyjnej korespondencji (operator pocztowy).                                                                                                    |
|      | Informacje o kredycie                                                                                                    |
|      | Informacje Winioskodawcy czy osoby, które go reprezentują posługują się w obrocie gospodarczym podpisem elektronicznym:                TAK                                                                                                    |
|      | Informacje o krefycie Norme Charling V Statu Statu Sta |
|      | Informacja Vilnoskodawcy czy osoby, które go reprezentują posługują się w obracie gospodarczym podpisem elektronicztym  Trak  Trak   |
|      | Informacja Vilnoskodawcji czy osoby, które go reprezentują posługują się w obracie gospodarczym podpisem elektronicztym Informacja Vilnoskodawcji czy osoby, które go reprezentują posługują się w obracie gospodarczym podpisem elektronicztym Szanowni Państrun. w celu ograniczenia zagrożenia rozprzestrzeniania się pandemi koronawirusa COVID-19, podanie adresu e-mail oraz numeru telefonu kondrowego jest warunkiem konieczym zawarcia z Państreem aneksu w związku z ninejszym wnioskiem, bez wymogu wiżyty w placówce sprzedatowej Banku klo wykorzystania tradycyjnej korespondencji (operator pocztowy).  Informacje o kredycie  Numer rachunku kredytowego 2222 2222 2222 2222 2222 2222  Wnobuje o osobogną terminu spłaty rat kredytu:                                                                                                    |
|      | Informacja Vilnioskiodawcji czy osoby, które go reprezentują posługują się w obracie gospodarczym podpisem elektronicztym.  O TAK ● IE  Szanomi Państwi. w celu ograniczenia zagożenia rozpizzestrzeniania się pandemi koronawirusa COVID-19, podanie adresu e-mail oraz numeru telefonu<br>kondowego jest warunkiem koniecznym zawacia z Pałstnem aneksu w zwiądzu z nimejszym wnioskiem, bez wymogu wiżyty w placówce<br>sprzedażowej Banku lub wykorzystania tradycyjnej korespondencji (operator pocztowy).  Informacje o bredycie  Numer rachurku kredytowego 22 2222 2222 2222 2222 2222                                                                                                    |
|      | Informacja Vilnoskiodawcji czy osoby, które go reprezentują posługują się w obracie gospodarczym podpisem elektronicztym:  Transportuni Państwo. W celu ograniczenia zagozenia roszpizzestrzeniania się pandemi koronawirusa COVID-19, podanie adresu e-mail oraz numeru telefoni<br>korodkowego jest warunkiem koniecznym zawarcia z Państwem aneksu w zwiądzu z ninejszym wnioskiem, bez wymogu wizyty w placówce<br>sprzedażowej Banku kla wykozystania tradycyjnej korespondencji (operator pocztowy).  Momacje o bredycie  Numer rachursku kredytowego 22 2222 2222 22222 22222 Winoskuje o polongatę terminu solsty rat kredytu:                                                                                                    |
|      | Informacja Vilnoskodawcji czy osoby, które go reprezentują posługują się w obracie gospodarczym podpisem elektronicztym Informacja Vilnoskodawcji czy osoby, które go reprezentują posługują się w obracie gospodarczym podpisem elektronicztym Informacja Parkstwa.  Numer radbursku kredytowego 22 222 2222 2222 2222 2222  Wrotsuję o prolongałtę terminu spłały rad kredytu:  So gostekowych So parkatu So dostekowych So parkatu So dostekowych So parkatu So dostekowych So parkatu So dostekowych So parkatu So dostekowych So parkatu So dostekowych So parkatu So dostekowych So parkatu So dostekowych So parkatu So dostekowych So parkatu So dostekowych So parkatusych So parkatusych So pa  |
|      |                                                                                                    |
|      |                                                                                                    |
|      | Informacja Vilnoskodawcji czy osoby, które go reprezentują posługują się w obracie gospodarczym podpisem elektronicznym  Tormacja Vilnoskodawcji czy osoby, które go reprezentują posługują się w obracie gospodarczym podpisem elektronicznym  Szanomi Państwo.  w celu ograniczenia izagotenia rozpizzestrzeniania się pandemi kiononawirusa COVID-19, podanie adresu e-mai oraz numeru telefonu konkowego jest warunkiem koniecznym zawarcia z Pałstowem aneksu w związbu z niwięzzym wnioskiem, bez wymogu wizyty w placówce sprzedażowej Banku kb wykorzystania tradycyjnej korespondencji (operator pocztowy).  Momacje o kredycie  Numer rachunku kredytowego 2 2222 2222 2222 2222 2222 2222 2222 2222 2222 2222 2222 2222 2222 2222 2222 2222 2222 2222  Monosuje o prolongatę termiu spisły rat kredytu:   Monosuje o prolongatę termiu spisły rat kredytu:   Monosuje o skłowych  Corection  Corection  Corecti  |
|      |                                                                                                    |
|      | Informacja Vilnoskodawcji czy osoby, które go reprezentują posługują się w obrocie gospodarczym podpisem elektronicztym Informacja Vilnoskodawcji czy osoby, które go reprezentują posługują się w obrocie gospodarczym podpisem elektronicztym Szanowni Pakistwi. w celu ograniczenia zagrożenia rozprzestrzeniania się pandemi kononawirusa COVID-19, podanie adresu e mail oraz numeru telefoni kontokorego jest warunkiem koneczym zawarca z Pakistwem anekau w związbu z niniejszym winokkem. bez vymogu wtzył w placówce pszedażowej Banku ko wykozystania tradycyjnej korespondencji (oprator pocztowy).  Mormacje o kredyste  Vmoskuje o polongostę terminu spisty rat kresjtu:  Szastworych Szastkowych Statkowych Sta  |
|      | Informacja Vilnoskodawija izy osoby, które go reprezentują posługują się w obracie gospodarzym podpisem elektronizmym.    Intr Intr Intr Intr Intr Szanowni Pałstow. w odpisation. w odpisation. w odpisation. Intraction. Intraction. Internaction. Internaction                                                                                                    |

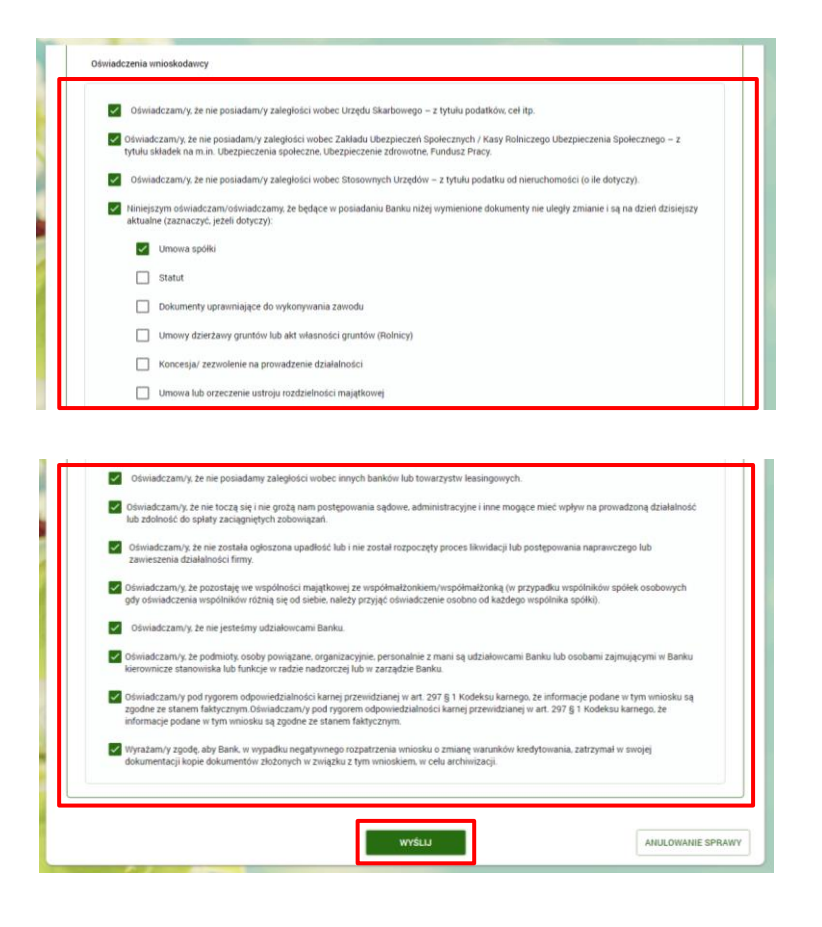

#### 6.3. Autoryzacja i zatwierdzenie wniosku

Autoryzacja odbywa się za pomocą posiadanego środka autoryzacji (PIN + SMS lub Asseco MAA).

#### 6.4. Potwierdzenie założenia wniosku

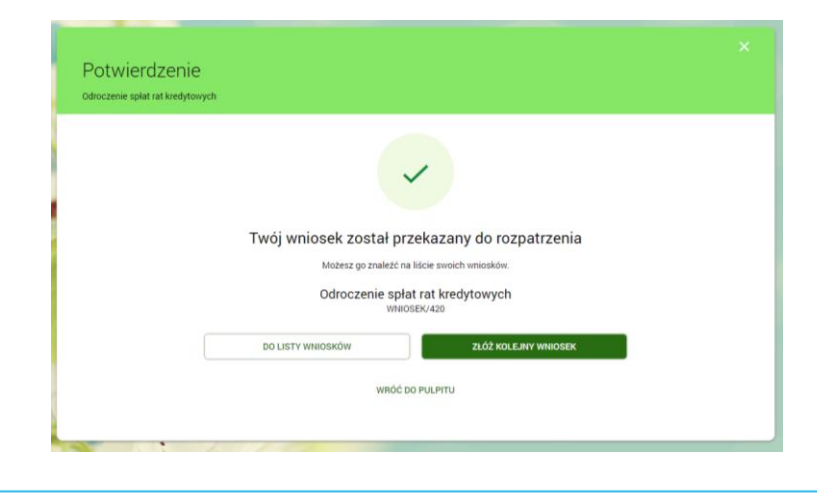

# 7. Zablokowanie/cofnięcie dostępu Użytkownika do usług bankowości elektronicznej przez posiadacza rachunku

#### 7.1. Wybór aplikacji z dostępnego menu oraz złożenie wniosku

Wybór aplikacji następuje poprzez wskazanie pozycji "WNIOSKI" w bocznym menu systemu. Procedurę uruchomienia złożenia wniosku rozpoczyna wybór przycisku "ZŁÓŻ WNIOSEK", a następnie "UTWÓRZ".

| PULPIT X                                                                                                    |                                         |                                                              |                         | A 4                  |
|----------------------------------------------------------------------------------------------------|-----------------------------------------|--------------------------------------------------------------|-------------------------|----------------------|
| Twoje aplikacje                                                                                                 |                                         |                                                              |                         |                      |
| 值 RACHUNKI                                                                                                    | -                                       |                                                              |                         |                      |
| ₽ PRZELEWY                                                                                                    | 🗐 Wnioski                               |                                                              |                         | #6                   |
| * KREDYTY                                                                                                    | W REALIZACUI DO OBSLUZ                  | ZENIA ZAKOŃCZONE                                             |                         | Ŭ                    |
| I WNIOSKI                                                                                                    |                                         |                                                              |                         |                      |
| HI LOKATY                                                                                                    | Wnioski w realizacji                    |                                                              | ZLÓZ                    | z wniosek Pamiętaj!  |
| DOLADOWANIA                                                                                                    | Data utworzenia                         | Nazwa                                                        | Numer                   | Bank nigdy nie prosi |
| TERMINARZ                                                                                                    | 19.03.2020                              | Wnioski różne<br>Dokumenty                                   | WNIOSKI DOCUMENTS /88   | hasła do bankowości  |
| C) PRZEPŁYWY                                                                                                    | 19.03.2020                              | Wnioski różne                                                | WNIOSKI DOCUMENTS /87   | internetowej.        |
| E KARTY                                                                                                    | 10.03.2020                              | Dokumenty<br>Wnioski rôtne                                   | WHIOSKI DOCI IMENTS /80 |                      |
| GEOLOKALIZACJA                                                                                                  | 19.03.2020                              | Dokumenty                                                    | 1110300 D000002113700   |                      |
|                                                                                                    |                                         |                                                              |                         |                      |
|                                                                                                    |                                         |                                                              |                         |                      |
| ¢ N                                                                                                    | owy wniosek                             |                                                              |                         |                      |
|                                                                                                    |                                         |                                                              |                         |                      |
|                                                                                                    |                                         |                                                              | Katanaria               |                      |
| The second second second second second second second second second second second second second second second se | ninski sišes                            |                                                              |                         | 1                    |
| Ŵ                                                                                                    | tym miejscu znajdziesz szeroki wachlarz | : wniosków, dzięki którym zrealizujesz swoje sprawy bankowe. | utwórz                  |                      |
|                                                                                                    |                                         |                                                              |                         |                      |

Kolejnym krokiem jest wybór z listy wniosku "Zablokowanie/cofnięcie dostępu Użytkownika do usług bankowości elektronicznej przez posiadacza rachunku" i zatwierdzenie przyciskiem "DALEJ".

| Wnios | ki różne                                                                                               |   |
|-------|----------------------------------------------------------------------------------------------------|---|
|       |                                                                                                    |   |
| P.    | df/Ai Whinskii                                                                                         | * |
| w     | NIOSEK O ODROCZENIE SPLAT RAT KREDYTOWYCH                                                              |   |
| U     | DZIELENIE/ODWOLANIE PELNOMOCNICTWA                                                                     |   |
| z     | ABLOKOWANIE/COFNIĘCIE DOSTĘPU UŻYTKOWNIKA DO USŁUG BANKOWOŚCI ELEKTRONICZNEJ PRZEZ POSIADACZA RACHUNKU |   |
|       |                                                                                                    |   |

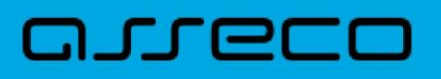

#### 7.2. Wybór i uzupełnienie wniosku

7.2.1.Zablokowanie dostępu Użytkownika do usług bankowości elektronicznej przez posiadacza rachunku

Wypełnienie formularza wymaga uzupełnienia wskazanych pól danymi oraz potwierdzenia przyciskiem "WYŚLIJ".

| Nnioski różne             |                                                                                              |   |
|---------------------------|----------------------------------------------------------------------------------------------|---|
| Rodzaj wnios              | ku                                                                                           |   |
| Zablokowani               | e/cofnięcie dostępu Użytkownika do usług bankowości elektronicznej przez posiadacza rachunku | • |
| lmię i Nazwis             | ko posladacza rachunku                                                                       |   |
| Jan Kowalsk               |                                                                                              |   |
| Numer telefo<br>999888777 | 10 kontaktowego                                                                              |   |
| Wnioskuje o               |                                                                                              |   |
| zabloko                   | wanie 🔘 cofnięcie                                                                            |   |
| dostępu Użyt              | kownika do usługi bankowości elektronicznej.                                                 |   |
| Imię i nazwisi            | co Użytkownika                                                                               |   |
| testylogowar              | ia kacper                                                                                    |   |
| PESEL Użytki              | swnika                                                                                       |   |
| 8888888888                | )                                                                                            |   |
|                           |                                                                                              |   |

7.2.2. Cofnięcie dostępu Użytkownika do usług bankowości elektronicznej przez posiadacza rachunku

Wypełnienie formularza wymaga uzupełnienia wskazanych pól danymi oraz potwierdzenia przyciskiem "WYŚLIJ".

| B       | odzaj wniosku                                                                                             |
|---------|----------------------------------------------------------------------------------------------------|
| Z       | tablokowanie/cofnięcie dostępu Użytkownika do usług bankowości elektronicznej przez posiadacza rachunku 👻 |
| In      | nię i Nazwisko posladacza rachunku                                                                        |
| P       | aweł Nowak                                                                                                |
| N<br>71 | lumer blefonu kontaktovego<br>7766688                                                                     |
| W       | inioskuję o                                                                                               |
| C       | zablokowanie 🖲 cofnięcie                                                                                  |
| d       | ostępu Użytkownika do usługi bankowości elektronicznej:                                                   |
| In      | nię i nazwisko Użytkownika                                                                                |
| te      | estylogowania kacper                                                                                      |
| P       | ESEL Użytkownika                                                                                          |
| 7       | זיזיזיזיז                                                                                                 |

#### 7.3. Autoryzacja i zatwierdzenie wniosku

Autoryzacja odbywa się za pomocą posiadanego środka autoryzacji (PIN + SMS lub Asseco MAA).

#### 7.4. Potwierdzenie założenia wniosku

| Potwierdzenie         |                                              |       |
|-----------------------|----------------------------------------------|-------|
| Blokada dostępu do BE |                                              |       |
|                       |                                              |       |
|                       |                                              |       |
|                       | ~                                            |       |
|                       |                                              |       |
|                       | Twój wniosek został przekazany do rozpatra   | zenia |
|                       | Możesz go znaleźć na liście swoich wniosków. |       |
|                       | Blokada dostępu do BE                        |       |
|                       | WNIOSEK/422                                  |       |
|                       | DO LISTY WNIOSKÓW ZŁÓŻ KOLEJNY W             | IOSEK |
|                       |                                              |       |
|                       | WROC DO PULPITU                              |       |
|                       |                                              |       |

# 8. Dokonanie/odwołanie zastrzeżenia dokumentu tożsamości

#### 8.1. Wybór aplikacji z dostępnego menu oraz złożenie wniosku

Wybór aplikacji następuje poprzez wskazanie pozycji "WNIOSKI" w bocznym menu systemu. Procedurę uruchomienia złożenia wniosku rozpoczyna wybór przycisku "ZŁÓŻ WNIOSEK", a następnie "UTWÓRZ".

| ULPIT X        |                                                          |                                                               |                       | Ų                                        |
|----------------|----------------------------------------------------------|---------------------------------------------------------------|-----------------------|------------------------------------------|
| voje aplikacje |                                                          |                                                               |                       |                                          |
| Î RACHUNKI     |                                                          |                                                               |                       |                                          |
| PRZELEWY       | 🗐 Wnioski                                                |                                                               |                       | #6                                       |
| KREDYTY        | W REALIZACUI DO OBSLI                                    | JŽENIA ZAKONCZONE                                             |                       |                                          |
| WNIOSKI        |                                                          |                                                               |                       |                                          |
| LOKATY         | Wnioski w realizad                                       | ji                                                            | ZŁÓŻ W                | NIOSEK Pamiętaj!                         |
| DOLADOWANIA    | Data utworzenia                                          | Nazwa                                                         | Numer                 | Bank nigdy nie prosi                     |
| TERMINARZ      | 19.03.2020                                               | Wnioski różne                                                 | WNIOSKI DOCUMENTS /88 | o podanie pełnego<br>hasła do bankowości |
| PRZEPŁYWY      | 19.03.2020                                               | Dokumenty<br>Wnioski różne                                    | WNIOSKI DOCUMENTS /87 | internetowej.                            |
| KARTY          |                                                          | Dokumenty                                                     |                       |                                          |
| GEOLOKALIZACJA | 19.03.2020                                               | Wnioski różne<br>Dokumenty                                    | WNIOSKI DOCUMENTS /80 |                                          |
|                | ÷                                                        |                                                               | ×                     |                                          |
|                | Nowy wniosek                                             |                                                               |                       |                                          |
|                | WSZYSTKIE INNE                                           |                                                               |                       |                                          |
|                | Nazwa wniosku                                            |                                                               | Kategoria             |                                          |
|                | Wnioski różne<br>W tym miejscu znajdziesz szeroki wachla | rz wniosków, dzięki którym zrealizujesz swoje sprawy bankowe. | Inne                  |                                          |

Kolejnym krokiem jest wybór z listy "Wniosku o dokonanie/odwołanie zastrzeżenia dokumentu tożsamości" i zatwierdzenie przyciskiem "DALEJ".

| White | WY WHOSEK                                                                                               |     |
|-------|----------------------------------------------------------------------------------------------------|-----|
|       |                                                                                                    |     |
| R     | Ind7ai wniosku                                                                                          |     |
| v     | INNOSEK O ODROCZENIE SPLAT RAT KREDYTOWYCH                                                              |     |
| U     | JDZIELENIE/ODWOŁANIE PEŁNOMOCHICTWA                                                                     |     |
| z     | ZABLOKOWANIE/COFNIĘCIE DOSTĘPU UŻYTKOWNIKA DO USŁUG BANKOWOŚCI ELEKTRONICZNEJ PRZEZ POSIADACZA RACHUNKU |     |
| 0     | DODATKOWY/INNY WHIOSEK Z ZAŁĄCZNIKIEM                                                                   | - 1 |
| Γ.    |                                                                                                    | -   |

#### 8.2. Wybór i uzupełnienie wniosku

#### 8.2.1. Zastrzeżenie dokumentu tożsamości

Wypełnienie formularza wymaga uzupełnienia danych, wyrażenia zgody na ich przetwarzanie oraz potwierdzenia przyciskiem "WYŚLIJ".

| van ruune                                                                                                    |
|----------------------------------------------------------------------------------------------------|
| Rodzaj wniośku                                                                                                    |
| Dokonanie/odwołanie zastrzeżenia dokumentu tożsamości 🔹                                                                                                    |
| Wnioskuję o                                                                                                    |
| zastrzeżenie O usunięcie zastrzeżenia                                                                                                    |
| Informuję o utracie niżej wskazanego dokumentu i wnoszę o dokonanie jego zastrzeżenia. Jednocześnie oświadczam. że podane przeze mnie dobrowolnie<br>informacje, w tym o utracie dokumentu, jego numerze i serii są prawdziwe.                                                                                                    |
| Imię i nazwisko Klienta                                                                                                    |
| testylogowania kacper                                                                                                    |
| PESEL                                                                                                    |
| 8688388888                                                                                                    |
| Numer telefonu kontaktowego                                                                                                    |
| 8887777666                                                                                                    |
| Rodzaj zastrzeganego dokumentu                                                                                                    |
| Dowód osobisty                                                                                                    |
| Seria i numer zastrzeganego dokumentu                                                                                                    |
| Cuungoada                                                                                                    |
| Termin ważności dokumentu                                                                                                    |
| T TOTADO TA                                                                                                    |
|                                                                                                    |
| Wyrszam zgodę na przetwarzanie przez Bank oraz przekazanie do Związku Banków Polskich z siedzibą w Warszawie (dałejZBP') – administratora<br>danych w systemie Dokumenty Zastrzczone – moich danych osobowych zawartych w niniejszym wniosku w celu i zakresie niezbędnym do<br>uniemotliwienia ich wykorzystania w sposob sprzeczny z prawem. |
| Informacja udzielana w trybie przepisu 13 i 14 RODO 🛛 🤟                                                                                                    |
| [Zapoznaj się: Informacje o przetwarzaniu danych RODO]                                                                                                    |

8.2.2. Usunięcie zastrzeżenia dokumentu tożsamości

Wypełnienie formularza wymaga uzupełnienia danych oraz potwierdzenia przyciskiem "WYŚLIJ".

| Rodzaj wniosku                                                                                                    |                |
|----------------------------------------------------------------------------------------------------|----------------|
| Dokonanie/odwołanie zastrzeżenia dokumentu tożsamości                                                                                                    | 2 <b>.</b><br> |
|                                                                                                    |                |
| Wnioskuję o                                                                                                    |                |
|                                                                                                    |                |
| ime i nazvisko Klienta<br>testidonousnia kasner                                                                                                    |                |
| teatylogowania kacpet                                                                                                    |                |
| PESEL                                                                                                    |                |
| 8888888888                                                                                                    |                |
| Numer telefonu kontaktowego                                                                                                    |                |
| 888777999                                                                                                    |                |
| Rodzal zastrzeganego dokumentu                                                                                                    |                |
| the start was a second to the second second s |                |

| [powód]                          |                                                                     |                       |
|----------------------------------|---------------------------------------------------------------------|-----------------------|
| Oświadczam, że przyjmuję pełną o | dpowiedzialność za następstwa i szkody wynikłe wskutek błędnego odv | rolania zastrzeżenia. |
|                                  |                                                                     |                       |
|                                  |                                                                     |                       |

#### 8.3. Autoryzacja i zatwierdzenie wniosku

Autoryzacja odbywa się za pomocą posiadanego środka autoryzacji (PIN + SMS lub Asseco MAA).

#### 8.4. Potwierdzenie założenia wniosku

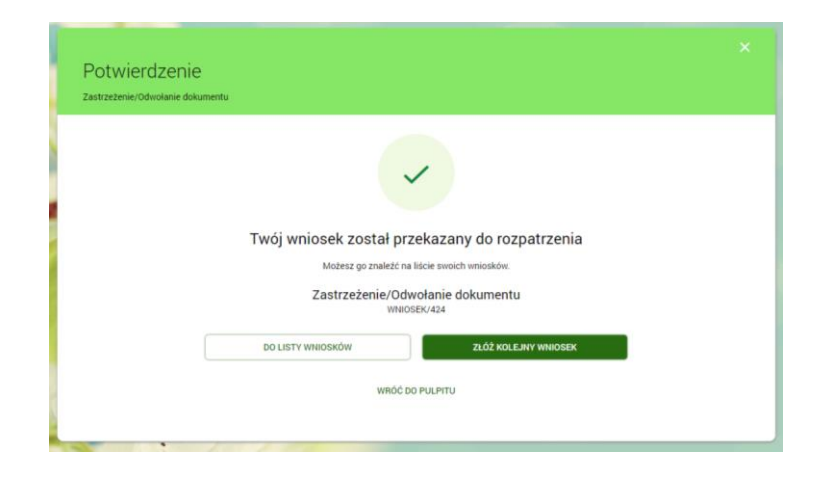

# 9. Zmiana limitu operacji dokonywanych za pośrednictwem bankowości elektronicznej

### 9.1. Wybór aplikacji z dostępnego menu oraz złożenie wniosku

Wybór aplikacji następuje poprzez wskazanie pozycji "WNIOSKI" w bocznym menu systemu. Procedurę uruchomienia złożenia wniosku rozpoczyna wybór przycisku "ZŁÓŻ WNIOSEK", a następnie "UTWÓRZ".

| PULPIT X        |                                                            |                                                              |                       | 4 H                  |
|-----------------|------------------------------------------------------------|--------------------------------------------------------------|-----------------------|----------------------|
| Twoje aplikacje |                                                            |                                                              |                       |                      |
| 1 RACHUNKI      |                                                            |                                                              |                       |                      |
| ₽RZELEWY        | 🗐 Wnioski                                                  |                                                              |                       | #6                   |
| * KREDYTY       | W REALIZACJI DO OBSLUŽ                                     | ŻENIA ZAKOŃCZONE                                             |                       | Ŭ                    |
| WNIOSKI         |                                                            |                                                              |                       |                      |
| HAR LOKATY      | Wnioski w realizacji                                       |                                                              | ZLÓ                   | iż wniosek Pamiętaj! |
| DOLADOWANIA     | Data utworzenia                                            | Nazwa                                                        | Numer                 | Bank nigdy nie prosi |
| TERMINARZ       | 19.03.2020                                                 | Wnioski różne<br>Dokumenty                                   | WNIOSKI DOCUMENTS /88 | hasła do bankowości  |
| C PRZEPŁYWY     | 19.03.2020                                                 | Wnioski różne                                                | WNIOSKI DOCUMENTS /87 | internetowej.        |
| KARTY           | 19.03.2020                                                 | Dokumenty<br>Wnioski różne                                   | WNIOSKI DOCUMENTS /80 |                      |
| GEOLOKALIZACJA  |                                                            | Dokumenty                                                    | 11100110000112110100  |                      |
|                 |                                                            |                                                              |                       |                      |
|                 |                                                            |                                                              |                       |                      |
| N               | owy wniosek                                                |                                                              |                       |                      |
| ws              | ZYSTKIE INNE                                               |                                                              |                       |                      |
| N               | azwa wniosku                                               |                                                              | Kategoria             |                      |
| W               | /nioski różne<br>/ tym miejscu znajdziesz szeroki wachlarz | z wniosków, dzięki którym zrealizujesz swoje sprawy bankowe. | Inne UTWÓRZ           | ]                    |
|                 |                                                            |                                                              |                       |                      |

Kolejnym krokiem jest wybór z listy wniosku "Zmiana limitu operacji dokonywanych za pośrednictwem bankowości elektronicznej" i zatwierdzenie przyciskiem "DALEJ".

| ZMIANA SPO | SOBU DOSTARCZENIA WYCIĄGU                                           |  |
|------------|---------------------------------------------------------------------|--|
| WNIOSEK O  | alik                                                                |  |
| ZMIANA LIM | TU OPERACJI DOKONYWANYCH ZA POŚREDNICTWEM BANKOWOŚCI ELEKTRONICZNEJ |  |
| AKTYWACJA  | /ZMIANA PUSH I SMS                                                  |  |

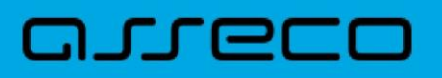

#### 9.2. Uzupełnienie wniosku

Wypełnienie formularza wymaga uzupełnienia obowiązkowych pól oraz potwierdzenia przyciskiem "WYŚLIJ".

| iioski rózne     |                                |                            |         |  |
|------------------|--------------------------------|----------------------------|---------|--|
| Cadeal unicalu   |                                |                            |         |  |
| Zmiana limitu o  | eracji dokonywanych za pośredn | ictwern bankowości elektro | nicznej |  |
| Do rachunku pr   |                                |                            |         |  |
| 11 1111 1111 1   | 11 1111 1111 1111              |                            |         |  |
| Limit pojedyncz  | transakcji                     |                            |         |  |
| 1000,00 zł       |                                |                            |         |  |
| Dzienny limit kw | towy                           |                            |         |  |
| Food on al       |                                |                            |         |  |

#### 9.3. Autoryzacja i zatwierdzenie wniosku

Autoryzacja odbywa się za pomocą posiadanego środka autoryzacji (PIN + SMS lub Asseco MAA).

#### 9.4. Potwierdzenie założenia wniosku

| ~                                                                                                    | Po<br>BE- | otwierdzenie<br>zmiana limitów                                                                                                    |  |
|----------------------------------------------------------------------------------------------------|-----------|----------------------------------------------------------------------------------------------------|--|
| Twój wniosek został przekazany do rozpatrzenia         Mozesz go znaleźć na liscie swoich wniosków:         BE - zmiana limitów         WNIOSEK/47       ZLÓŻ KOLEJNY WNIOSEK         DO LISTY WNIOSKÓW         WNIÓĆ DO PULPITU |           | Verticities of the second second sec |  |

### 10. Aktywacja/zmiana PUSH i SMS

#### 10.1. Wybór aplikacji z dostępnego menu oraz złożenie wniosku

Wybór aplikacji następuje poprzez wskazanie pozycji "WNIOSKI" w bocznym menu systemu. Procedurę uruchomienia złożenia wniosku rozpoczyna wybór przycisku "ZŁÓŻ WNIOSEK", a następnie "UTWÓRZ".

| PULPIT          | ×                     |                            |                       | U 14                                     |
|-----------------|-----------------------|----------------------------|-----------------------|------------------------------------------|
| Twoje aplikacje |                       |                            |                       |                                          |
| T RACHUNKI      |                       |                            |                       |                                          |
| ₽RZELEWY        | 🗐 Wnioski             |                            |                       | #6                                       |
| * KREDYTY       | W REALIZACJI DO OBSLU | IŻENIA ZAKOŃCZONE          |                       |                                          |
| WNIOSKI         |                       |                            |                       |                                          |
| I LOKATY        | Wnioski w realizacj   | 1                          | ZLO2 V                | Pamiętaj!                                |
| DOLADOWANIA     | Data utworzenia       | Nazwa                      | Numer                 | Bank nigdy nie prosi                     |
| TERMINARZ       | 19.03.2020            | Wnioski różne              | WNIOSKI DOCUMENTS /88 | o podanie pełnego<br>hasła do bankowości |
| C PRZEPŁYWY     | 19.03.2020            | Wnioski różne              | WNIOSKI DOCUMENTS /87 | internetowej.                            |
| KARTY           |                       | Dokumenty                  |                       |                                          |
| GEOLOKALIZACJA  | 19.03.2020            | Wnioski różne<br>Dokumenty | WNIOSKI DOCUMENTS /80 |                                          |
|                 |                       |                            |                       |                                          |
|                 |                       |                            |                       |                                          |
|                 | <b>+</b>              |                            | ×                     |                                          |
|                 | Nowy wniosek          |                            |                       |                                          |
|                 | WSZYSTKIE INNE        |                            |                       |                                          |
|                 | Nazwa wniosku         |                            | Kategoria             |                                          |
|                 |                       |                            |                       |                                          |

Kolejnym krokiem jest wybór z listy wniosku "Aktywacja/zmiana PUSH i SMS" i zatwierdzenie przyciskiem "DALEJ".

UTWÓRZ

ęki którym zrealizujesz swoje sprawy ba

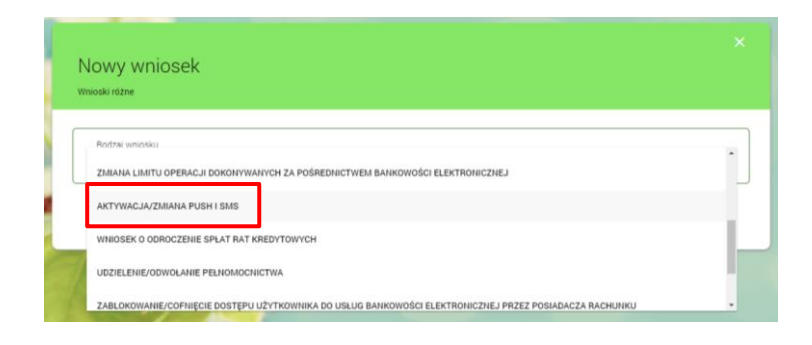

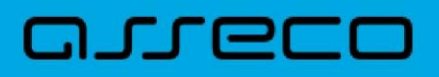

#### 10.2. Wybór i uzupełnienie wniosku

Wypełnienie formularza wymaga wybrania przez Klienta opcji zmiany, uzupełnienia obowiązkowych pól wraz z rodzajem powiadomień w odpowiedniej dla niego konfiguracji oraz potwierdzenia przyciskiem "WYŚLIJ".

| Aktywa                                   |                                                                                                    |
|------------------------------------------|----------------------------------------------------------------------------------------------------|
|                                          | ▼ cja/zmiana PUSH i SMS                                                                                                    |
| Wniosk                                   | ili o                                                                                                    |
| <ul> <li>akt</li> </ul>                  | ywowanie usługi 🔘 zmianę katalogu powiadomień 🔘 zablokowanie usługi                                                                                                    |
| 0                                        | PUSH () SMS                                                                                                    |
| Nr t<br>888                              | /efonu<br>777666                                                                                                    |
| dia rach                                 | unku-ów udostępnionych użytkownikowi użytkownikom w barkowości elektronicznej                                                                                                    |
| _                                        |                                                                                                    |
| • ws                                     | zystkich rachunków                                                                                                    |
| • ws                                     | zystkich rachusków<br>branego rachusku                                                                                                    |
| ws  ws  Lista p                          | zystách rachusków<br>branego rachusku<br>wisadomień                                                                                                    |
| ws  ws  wy Lista p                       | rystkich rachunków<br>branego rachunku<br>władomień<br>Realizacja przełemu                                                                                                    |
| wrs     wrs     wrs     wrs     tista pr | nystkich rachunków:<br>branego rachunku<br>miadomień<br>Realizacja przelemu<br>Informacja o odrzuceniu przelemu                                                                                                    |
| wy Lista p                               | nystkich rachunków<br>branego rachunku<br>miadomień<br>Realizacja przelemu<br>Informacja o odrzuceniu przelemu<br>Zmiana salda (uznania)                                                                                                    |
| wy Lista p                               | nystkich rachunków:<br>branego rachunku<br>miadomień<br>Realizacja przelemu<br>Informacja o odrzuceniu przelemu<br>Zmiana salda (uznania)<br>Zmiana salda (uznania)                                                                                            |
| wy                                       | nyistich rachunków<br>branego rachunku<br>miladomień<br>Realizacją przelemu<br>Informacja o odrzuceniu przelemu<br>Zmiana salda (ubznania)<br>Zmiana salda (obciążenia)<br>Debet na rachunku                                                                   |
| wy                                       | nystkich rachunków<br>branego rachunku<br>miadomień<br>Realizacja przelemu<br>Informacja o odrzuceniu przelemu<br>Zmiana salda (uznania)<br>Zmiana salda (uznania)<br>Zmiana salda (obciążenia)<br>Debet na rachunku<br>Logowanie do bankowości elektronicznej |

#### 10.3. Autoryzacja i zatwierdzenie wniosku

Autoryzacja odbywa się za pomocą posiadanego środka autoryzacji (PIN + SMS lub Asseco MAA).

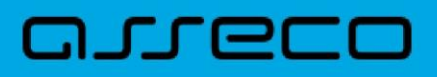

#### 10.4. Potwierdzenie założenia wniosku

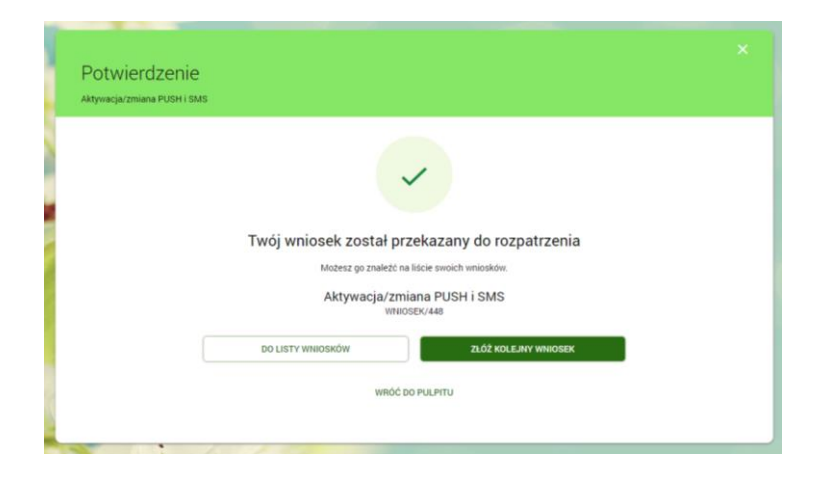

### 11. Udzielenie/odwołanie pełnomocnictwa

#### 11.1. Wybór aplikacji z dostępnego menu oraz złożenie wniosku

Wybór aplikacji następuje poprzez wskazanie pozycji "WNIOSKI" w bocznym menu systemu. Procedurę uruchomienia złożenia wniosku rozpoczyna wybór przycisku "ZŁÓŻ WNIOSEK", a następnie "UTWÓRZ".

| PULPIT          | ×                     |                            |                       | ψ <i>F</i>                               |
|-----------------|-----------------------|----------------------------|-----------------------|------------------------------------------|
| Twoje aplikacje |                       |                            |                       |                                          |
| TT RACHUNKI     |                       |                            |                       |                                          |
| C PRZELEWY      | 🗐 Wnioski             |                            |                       | #6                                       |
| * KREDYTY       | W REALIZACJI DO OBSLU | ŻENIA ZAKOŃCZONE           |                       |                                          |
| I WNIOSKI       |                       |                            |                       |                                          |
| UNATY           | Wnioski w realizacj   |                            | ZŁÓ                   | t WNIOSEK Pamiętaj!                      |
| DOLADOWANIA     | Data utworzenia       | Nazwa                      | Numer                 | Bank nigdy nie prosi                     |
| TERMINARZ       | 19.03.2020            | Wnioski różne<br>Dokumenty | WNIOSKI DOCUMENTS /88 | o podanie pełnego<br>hasła do bankowości |
| PRZEPŁYWY       | 19.03.2020            | Wnioski różne              | WNIOSKI DOCUMENTS /87 | internetowej.                            |
| KARTY           |                       | Dokumenty                  |                       |                                          |
| GEOLOKALIZACJA  | 19.03,2020            | Wnioski różne<br>Dokumenty | WNIOSKI DOCUMENTS /80 |                                          |
|                 |                       |                            |                       |                                          |
|                 |                       |                            |                       |                                          |
|                 | ÷                     |                            |                       |                                          |
|                 | Nowy wniosek          |                            |                       |                                          |
|                 | WSZYSTKIE INNE        |                            |                       |                                          |
|                 | Nazwa wniosku         |                            | Kategoria             |                                          |
|                 | Wnioski różne         |                            |                       |                                          |

Kolejnym krokiem jest wybór z listy wniosku "Udzielenie/odwołanie pełnomocnictwa" i zatwierdzenie przyciskiem "DALEJ".

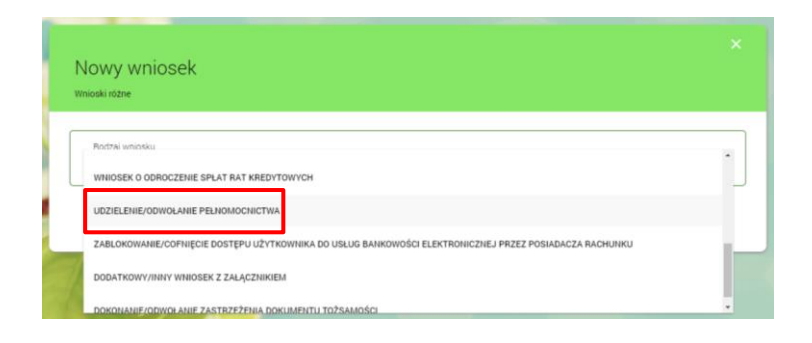

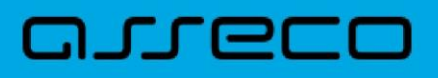

#### 11.2. Wybór i uzupełnienie wniosku

Wypełnienie formularza wymaga wybrania przez Klienta opcji zmiany, uzupełnienia obowiązkowych pól oraz potwierdzenia przyciskiem "WYŚLIJ".

| nioski różne                                                                                                    |                                                                                                    |                                                                                                    |                                  |
|----------------------------------------------------------------------------------------------------|----------------------------------------------------------------------------------------------------|----------------------------------------------------------------------------------------------------|----------------------------------|
| Rodzaj wniosku                                                                                                    |                                                                                                    |                                                                                                    |                                  |
| Udzielenie/odwołanie pełnomocnictwa                                                                                                    |                                                                                                    |                                                                                                    | -                                |
| Wnioskuje o                                                                                                    |                                                                                                    |                                                                                                    |                                  |
| udzielenie pełnomocnictwa O odwa                                                                                                    | ołanie pełnomocnictwa                                                                                                    |                                                                                                    |                                  |
| Imię i Nazwisko właściciela rachunku                                                                                                    |                                                                                                    |                                                                                                    |                                  |
| testylogowania kacper                                                                                                    |                                                                                                    |                                                                                                    |                                  |
| PESEL<br>88888888888                                                                                                    |                                                                                                    |                                                                                                    |                                  |
| Numer telefonu kontaktowego                                                                                                    |                                                                                                    |                                                                                                    |                                  |
| 333555222                                                                                                    |                                                                                                    |                                                                                                    |                                  |
| Dane Pełnomocnika                                                                                                    |                                                                                                    |                                                                                                    |                                  |
| Imie i nazwisko                                                                                                    |                                                                                                    |                                                                                                    |                                  |
| Maria Kowalska                                                                                                    |                                                                                                    |                                                                                                    |                                  |
| PESEL                                                                                                    |                                                                                                    |                                                                                                    |                                  |
| 77777777777                                                                                                    |                                                                                                    |                                                                                                    |                                  |
|                                                                                                    |                                                                                                    |                                                                                                    |                                  |
|                                                                                                    |                                                                                                    |                                                                                                    |                                  |
| Data urodzenia                                                                                                    | Kr                                                                                                    | aj urodzenia                                                                                                    |                                  |
| 19/063-24                                                                                                    | Po                                                                                                    | iska                                                                                                    |                                  |
| Adres zamieszkania                                                                                                    |                                                                                                    |                                                                                                    |                                  |
| Ulica                                                                                                    | Nr domu                                                                                                    | Nr lokalu                                                                                                    |                                  |
| Kwiatkowskiego                                                                                                    | 55                                                                                                    | 4                                                                                                    |                                  |
| Kod pocztowy                                                                                                    |                                                                                                    | Miejscowość                                                                                                    |                                  |
| 35-708                                                                                                    |                                                                                                    | Warszawa                                                                                                    |                                  |
| Caris Inumer dolumentu                                                                                                    |                                                                                                    | danu n <del>rea</del>                                                                                                    |                                  |
| CHM244050                                                                                                    | Pr                                                                                                    | ezydenta Miasta Warszawa                                                                                                    |                                  |
| Upoważniam Pełnomocnika do korzystania i<br>Pełnomocnika upoważniam do dysponowania<br>w wszystkich rachunkach<br>wybranych rachunkach  | i zarządzania kontern/ami bankowym/i s<br>a środkami pieniężnymi zgromadzonymi i                                          | v Banku w zakresie określonym poniżej<br>ar                                                                                                    |                                  |
| Zaznaczenie opcji "wszystkich rachunkach",<br>Istniejących w Banku w czasie udzielenia pe<br>Posiadacz rachunku, który ustanowii pełnor | . oznacza, że pełnomocnictwo zostało w<br>łnomocnictwa, a także otwiesanych w pr<br>nocnictwo do "wszystkich rachunków" n | tzielone do dysponowania środkami na rachunkach ban<br>zyszłości przez Posiadacza rachunku w Banku. Oznacza<br>w wskazuje w Pełnomożnictwie numerów rachunków.        | uwych<br>i to również, że        |
|                                                                                                    |                                                                                                    |                                                                                                    |                                  |
| Rodzaj pełnomocnictwa<br>ogólne                                                                                                    |                                                                                                    |                                                                                                    |                                  |
| Zakres peinomocnictwa<br>[zakres]                                                                                                    |                                                                                                    |                                                                                                    |                                  |
| Posiadacz rachunku oświadcza że, point<br>Rozporządzenia Parlamentu Europejskie<br>przetwarzaniem danych osobowych i w s                | lormuje osoby wymienione w niniejszym<br>go i Rady (UE) 2016/679 z dnia 27 kwiet<br>sprawie swobodnego przepływu takich ( | Pełnomocnictwie o przysługujących im prawach wynika<br>nia 2016 r. w sprawie ochrony osób fizycznych w związk<br>anych oraz uchylenia dyrektywy 95/46/WE (ogólne rozp | ijących z<br>u z<br>orządzenie o |

#### 11.3. Autoryzacja i zatwierdzenie wniosku

Autoryzacja odbywa się za pomocą posiadanego środka autoryzacji (PIN + SMS lub Asseco MAA).

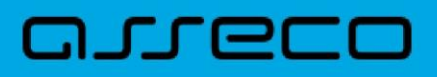

#### 11.4. Potwierdzenie założenia wniosku

| Udzielenie/odwołanie pełnor | nocnictwa                                    |      |
|-----------------------------|----------------------------------------------|------|
|                             |                                              |      |
|                             |                                              |      |
|                             | ~                                            |      |
|                             |                                              |      |
|                             | Twój wniosek został przekazany do rozpatrz   | enia |
|                             | Możesz do znależć na liście swoich wniosków. |      |
|                             | Udzielenie/odwołanie pełnomocnictwa          |      |
|                             | WNIOSEK/450                                  |      |
|                             | DO LISTY WNIOSKÓW ZŁÓŻ KOLEJNY WNI           | DSEK |
|                             |                                              |      |
|                             | WRÓĆ DO PULPITU                              |      |

### 12. Dodatkowy/inny wniosek z załącznikiem

#### 12.1. Wybór aplikacji z dostępnego menu oraz złożenie wniosku

Wybór aplikacji następuje poprzez wskazanie pozycji "WNIOSKI" w bocznym menu systemu. Procedurę uruchomienia złożenia wniosku rozpoczyna wybór przycisku "ZŁÓŻ WNIOSEK", a następnie "UTWÓRZ".

| PULPIT          | ĸ                          |                            |                       | ¥ ⊎                                                      |
|-----------------|----------------------------|----------------------------|-----------------------|----------------------------------------------------------|
| Twoje aplikacje |                            |                            |                       |                                                          |
| 1 RACHUNKI      |                            |                            |                       |                                                          |
| PRZELEWY        | 🗐 Wnioski                  |                            |                       | #6                                                       |
| * KREDYTY       | W REALIZACJI DO OBSLUŽENIA | ZAKOŃCZONE                 |                       |                                                          |
| I WNIOSKI       |                            |                            |                       |                                                          |
| I LOKATY        | Wnioski w realizacji       |                            | zuóż w                | NIOSEK Pamiętaj!                                         |
| DOLADOWANIA     | Data utworzenia            | Nazwa                      | Numer                 | Bank nigdy nie prosi                                     |
| TERMINARZ       | 19.03.2020                 | Wnioski różne<br>Dokumenty | WNIOSKI DOCUMENTS /88 | o podanie pełnego<br>hasła do bankowości<br>istornatowal |
|                 | 19.03.2020                 | Wnioski różne<br>Dokumenty | WNIOSKI DOCUMENTS /87 | internetowej.                                            |
| GEOLOKALIZACJA  | 19.03.2020                 | Wnioski różne<br>Dokumenty | WNIOSKI DOCUMENTS /80 |                                                          |
|                 |                            |                            |                       |                                                          |
|                 |                            |                            |                       | -                                                        |
|                 | ÷                          |                            |                       |                                                          |
|                 | Nowy wniosek               |                            |                       |                                                          |
|                 | WSZYSTKIE INNE             |                            |                       |                                                          |
|                 | Nazwa wniosku              |                            | Kategoria             |                                                          |
|                 | Wnioski różne              |                            | ince                  |                                                          |

Kolejnym krokiem jest wybór z listy "Dodatkowego/innego wniosku z załącznikiem" i zatwierdzenie przyciskiem "DALEJ".

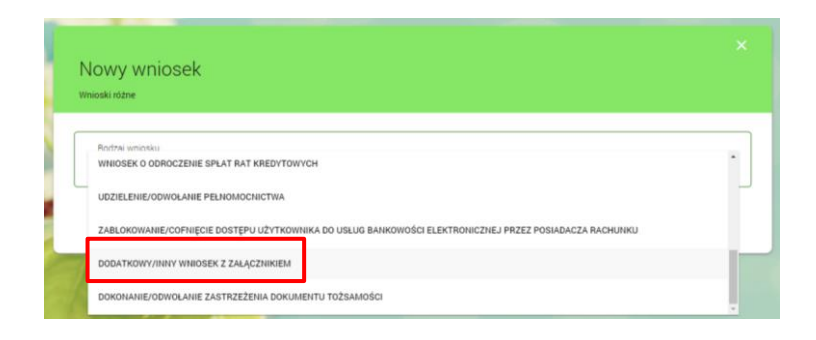

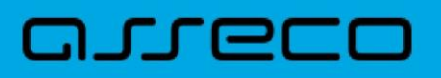

#### 12.2. Uzupełnienie wniosku

Wypełnienie formularza polega na uzupełnieniu treści wniosku, dodaniu załącznika oraz potwierdzenia przyciskiem "WYŚLIJ".

| Nowy wniosek<br><sup>Wnioski różne</sup>                                   |      |
|----------------------------------------------------------------------------|------|
| Rodzaj wniosku<br>Dodatkowy/inny wniosek z załącznikiem                    |      |
| Treść wniosku<br>[treść wniosku]                                           | <br> |
| Załącz dokument                                                            |      |
| DOC.UZT_Asseco<br>CBP_2.14.002C_Miniaplikacja_Wnioski_Twoje<br>sprawy.docx |      |
|                                                                            |      |

### 12.3. Autoryzacja i zatwierdzenie wniosku

Autoryzacja odbywa się za pomocą posiadanego środka autoryzacji (PIN + SMS lub Asseco MAA).

#### 12.4. Potwierdzenie założenia wniosku

| Potwierdzenie<br><sup>Wniosek z załącznikiem</sup>                                             | × |
|------------------------------------------------------------------------------------------------|---|
| ~                                                                                              |   |
| Twój wniosek został przekazany do rozpatrzenia<br>Możesz go znałeźć na liście swoich wniodków. |   |
| Wniosek z załącznikiem<br>Wniosek/431<br>Do LISTY Wniosków ZŁÓŻ KOLEJNY Wniosek                |   |
| WRÓĆ DO PULPITU                                                                                |   |

### Oprogramowanie dla bankowości.

Asseco Poland S.A. ul. Olchowa 14 35-322 Rzeszów tel.: +48 17 888 55 55 fax: +48 17 888 55 50

info@asseco.pl asseco.pl

> Copyright© Asseco Poland S.A. Materiały posiadają prawa do wykorzystania przez użytkownika systemu. Prawa autorskie należą do: Asseco Poland S.A. z siedzibą w Rzeszowie, ul. Olchowa 14, 35-322 Rzeszów tel.: +48 17 888 5555, fax: +48 17 888 5550 www.asseco.pl, e-mail: info@asseco.pl, NIP: 522-000-37-82, REGON: 010334578 Sąd Rejonowy w Rzeszowie, XII Wydział Gospodarczy Krajowego Rejestru Sądowego, KRS: 000033391

Sąd Rejonowy w Rzeszowie, XII wydział Gospodarczy Krajowego Rejestru Sądowego, KKS: 0000053591 Kapitał zakładowy w wysokości 83 000 303,00 PLN jest opłacony w całości; Nr Rej. GIOŚ: E0001990WZBW

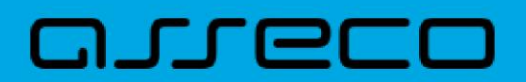